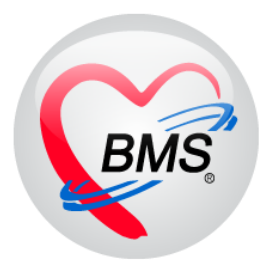

## คู่มือการใช้งาน โปรแกรม HOSxP XE

## ระบบงานบัญชี 5

โรงพยาบาลพุนพิน จังหวัดสุราษฎร์ธานี

บริษัท บางกอก เมดิคอล ซอฟต์แวร์ จำกัด

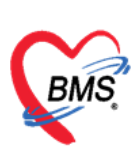

## คู่มือการใช้งานระบบงานบัญชี 5

(งานอนามัยเด็กวัยเรียน โภชนาการ และงานตรวจสุขภาพในเด็กนักเรียน ชั้น ป.1 – ป.6)

1.เมนูการเข้าใช้งาน ระบบงานเชิงรุก >>ระบบงานบัญชี 1-8 >>ระบบงานบัญชี 5

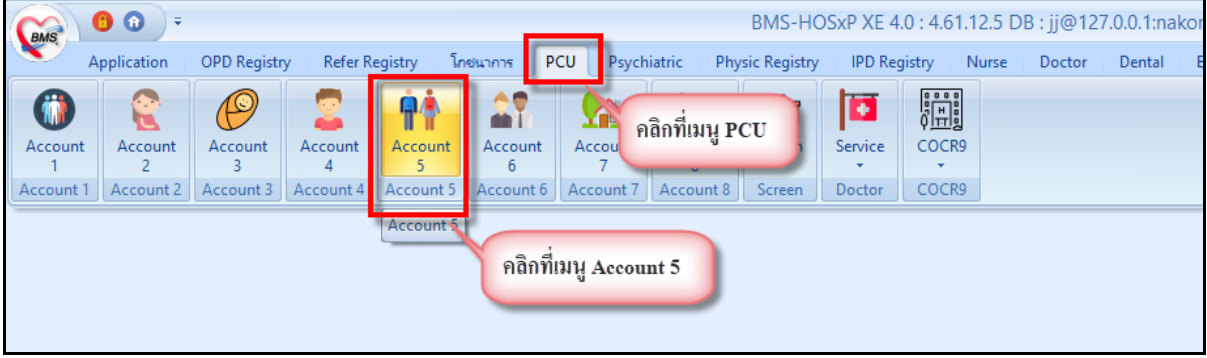

แสดงเมนูการใช้งานระบบบัญชี 5

เมื่อเลือกที่เมนู ระบบงานบัญชีที่ 5 จะพบกับหน้าจอทะเบียนของระบบงานบัญชีที่5 ซึ่งด้านซ้ายมือจะ เป็นรายชื่อโรงเรียนที่อยู่ในเขตรับผิดชอบ และด้านขวาจะเป็นรายชื่อนักเรียนของโรงเรียนนั้นๆ ที่ทำการเลือก ข้อมูล ดังในภาพแสดงหน้าจอทะเบียนระบบงานบัญชี 5

| อโรงเรี     | อน                                                                                                    |                    | คลิกเลือกโรงเรียนร     | ที่ต้องการ         |            |              |           |         |           |                              |    |
|-------------|----------------------------------------------------------------------------------------------------|--------------------|------------------------|--------------------|------------|--------------|-----------|---------|-----------|------------------------------|----|
| ล์งคับ<br>1 | รื่อโรมรัชน<br>                                                                                                | ประเภท             | ดูรายชื่อนักเร         | iou .              | แก้ไข      |              |           |         |           |                              |    |
| 2           |                                                                                                    | ประกม              |                        | ลำดับ ชื่อ นามสกุล | วันเกิด    | ชั้นเรียน    | พ้องที่   | จำหน่าย | 10/161/16 | discharg ປຈັນປຽວຄຈັ້ວສຸດກ້າຍ | nu |
| 3           | Independent                                                                                                    | ประณม              | 16                     | > 1                | 28/8/2551  |              |           |         |           |                              |    |
|             | address of the                                                                                                 | ประกม              | 0                      | 2                  | 27/5/2552  | ประณมใ       |           | 1 🔟     | 10        | 9/3/2559 16:57:06            |    |
|             |                                                                                                    | ประณม              |                        | 3                  | 2/6/2551   | ประกม2       |           | 1 1     | 10        | 9/3/2559 16:57:08            |    |
| 5           | Southeast of second                                                                                            | ประณม              | 1                      | 4                  | 1/12/2550  | ประกม2       |           | 1 🖭     | 15        | 9/3/2559 16:57:08            |    |
| 6           | Independent                                                                                                    | ประถม              | 92                     | 5                  | 9/7/2550   | derou?       |           | 1 1     | 1         | 9/3/2559 16:57:08            |    |
|             | Informational Information                                                                                      | ประณม              | 761                    | 6                  | 1/1/29     |              |           | 10      | 10        | 9/3/2559 16:57:08            |    |
| 1           | Inches-months/arcorise                                                                                         | ประถม              | 209                    | 7                  | 7/11/3 116 | ดงรายชื่อนั้ | าเรียนของ | 13      | 10        | 9/3/2559 16:57:08            |    |
| 10          | Submonths:                                                                                                    | ประณม              | 11                     | 8                  | 11/6/2     | -            |           | 10      | 10        | 9/3/2559 16:57:08            |    |
| 11          | Tracked in the same                                                                                            | ประกม              | 29                     | 9                  | 29/10/2559 | Sint         |           | 1 🗉     | 10        | 9/3/2559 16:57:08            |    |
| 2           | Inclusions Justice                                                                                             | ประถม              | 10                     | 10                 | 2/7/2      | ประกม2       |           | 1 1     | E         | 9/3/2559 16:57:08            |    |
| 3           | manifesta                                                                                                    | ประถม              | 8                      | 11                 | 075/2551   | ประกม2       |           | 1 1     | 10        | 9/3/2559 16:57:08            |    |
| 4           | our so dike                                                                                                    | ประณม              | 0                      | 12                 | 20/3/2551  | Simzele      |           | 1 1     | 12        | 9/3/2559 16:57:08            |    |
| 15          | Indexes whether                                                                                                | ประถม              | 1                      | 13                 | 4/9/2550   | ประกม2       |           | 1 1     | 1         | 9/3/2559 16:57:08            |    |
| 16          | Independently and a second                                                                                     | ประณม              | 243                    | 14                 | 10/1/2551  | ประณม2       |           | 1 回     | 10        | 9/3/2559 16:57:08            |    |
| 17          | (subsequently a                                                                                                | ประถม              | 3                      | 15                 | 22/1/2551  | ประกม2       |           | 1 1     | 10        | 9/3/2559 16:57:08            |    |
|             |                                                                                                    |                    |                        | 16                 | 30/10/2550 | ประกม2       |           | 1 1     | 13        | 9/3/2559 16:57:08            |    |
|             | รายชื่อโรงเรียนเ                                                                                               | iอยู่ในค           | วามรับผิดชอบ           | 17                 | 22/9/2550  | ประกม2       |           | 1 1     | 15        | 9/3/2559 16:57:06            |    |
| -           | and a statistical second second second second second second second second second second second second second s | Contraction of the | NAME OF TAXABLE PARTY. | 18                 | 28/12/2548 | alexensi?    |           | 1 10    | 191       | 9/3/2559 16:57:08            |    |

แสดงหน้าจอทะเบียนระบบงานบัญชี 5

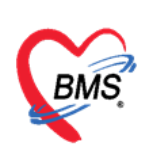

#### <u>การจัดการข้อมูลโรงเรียน</u>

## ้วิธีการเพิ่ม โรงเรียนดังในภาพแสดงขั้นตอนการเพิ่มโรงเรียน

- 1. คลิกที่ปุ่มเพิ่มโรงเรียน
- 2. แสดงหน้าจอขึ้นมาเพื่อให้กรอกข้อมูลชื่อโรงเรียน ประเภทโรงเรียน หมู่บ้าน

 เมื่อกรอกข้อมูลเรียบร้อย คลิกปุ่ม บันทึก เพื่อบันทึกข้อมูล จะมีโรงเรียนเพิ่มขึ้นมาที่หน้าจอทะเบียนของ ระบบงานบัญชี 5

| ຈະນນ         | งานบัญชี 5 (งานอนามัยเ              | ด็กวัยเรียน งาน   | โภชนาการ เ       | เละงานดร    | อวจสุขภาพในเด็กนักเรียน ขึ้น ป.1 - ป.6) |                     |
|--------------|-------------------------------------|-------------------|------------------|-------------|-----------------------------------------|---------------------|
|              | โมนา                                | ม่อกจ้าหน่าย      |                  |             | HOSxPPCUAccountSVillageSchoolEntryForm  | _ = ×               |
| 0            |                                     |                   |                  |             | ข้อมูลโรงเรียน                          | C Log               |
| ชื่อโรงเรี   | ยน                                  |                   |                  |             | (culou)                                 |                     |
| ล่ำดับ       | ชื่อโรงเรียน                        | ประเภท            | จ้านวนนักเรียน   | ระดับโรงเรี |                                         |                     |
| > 1          | เล็กคื                              | เครียมอนุบาล      | 0                |             | ชื่อโรงเวียน                            |                     |
| 2            | โรงเรียน                            | ประถม             | 1                |             |                                         |                     |
| 3            | Tradearrilla                        | ประถม             | 16               |             | รัทมห                                   | •                   |
| 4            | pathoodide                          | ประถม             | 0                |             | ประเภท - รหัสสถานศึกษา                  |                     |
| 5            | independent (1977)                  | ประถม             | 88               |             | None 18.5                               |                     |
| 6            | tradical editors                    | ประถม             | 1                |             | เจาชอง/ลงกค • บระเภาชอย                 | •                   |
| 7            | Traditionary of Rev.                | ประถม             | 92               |             | ปีที่เล็กด้าเนินกิจกรรม 👻               |                     |
| 8            | inference and cold                  | ประถม             | 761              |             |                                         |                     |
| 9            | induced which it is in              | ประถม             | 209              |             |                                         |                     |
| 10           | index.ml()                          | ประถม             | 11               |             |                                         |                     |
| 11           | included with the                   | ประถม             | 29               |             |                                         |                     |
| 12           | Institution and Collect             | ประถม             | 10               |             | กรอกข้อมูลโรงเรียน                      |                     |
| 13           | escalars A                          | ประถม             | 8                |             |                                         |                     |
| 14           | escandina 🚺                         | ประถม             | 0                |             |                                         |                     |
| 15           | โรงเรียน                            |                   | 1                |             |                                         |                     |
| 16           | โรงเร <mark>ีย คลิกปุ่มเพิ่ม</mark> | ไรงเรียน          | 243              |             |                                         |                     |
| 17           | โรงเรีย                             |                   | 3                |             |                                         | <b>U</b>            |
|              |                                     |                   |                  |             |                                         |                     |
| 101 01 0     | A PARANXA                           | + 1 × 1           | 4                |             | • คลิกปุ่มบันทึก                        | เพื่อบันทึกข้อมูล 🔡 |
|              |                                     |                   |                  | <u> </u>    |                                         |                     |
| <b>1</b> 192 | มโรงเรียน 🔲 แก้ไขโรงเรียน           | สา เลือนขั้นเรียน | 🏂 บันทึกไห้บริกา | รโรงเรียน   |                                         |                     |
| -            | เพิ่ม 🧷 แก้ไข                       |                   |                  |             | 2 au                                    | 🗎 ขันทึก 🛛 ปิด      |

#### แสดงขั้นตอนการเพิ่มโรงเรียน

## วิธีการแก้ไขโรงเรียนดังในภาพแสดงขั้นตอนการแก้ไขโรงเรียน

| o man              |                                                                                                    |                  |                         | no an    | 141.10    | <u> </u>               |            |               |         |            |       | G Log |
|--------------------|----------------------------------------------------------------------------------------------------|------------------|-------------------------|----------|-----------|------------------------|------------|---------------|---------|------------|-------|-------|
|                    |                                                                                                    | าลึกเลือกโรงเรี  | ยนที่ต้องการ            | โรมรียา  |           |                        |            |               |         |            |       | _     |
| อโรงเรียน<br>4ช.เฮ | - Le a Tara                                                                                                    |                  |                         | รื่อโ    | รงเรียน   | โรงเรียนอรพิน          |            |               |         |            |       |       |
| สาคาม ม<br>1 เสื   | องรงเรอน<br>คิกคี                                                                                                    | 1913912 40       | 0                       |          |           | ມວດເຫຼດໃຫ້ຄົມເວັດຕະແນດ | (ama)      |               |         |            |       |       |
| 2 1                | รงเรียน                                                                                                    | unzele           | 1                       |          | รุ่มชน    | NEWFORICEDURINAMINA    | 1010)      |               |         |            |       |       |
| 3                  |                                                                                                    | ประกม            | 16                      |          | ประเภท    | ประถม                  |            | รพัสสถานศึกษา |         |            |       |       |
| 4                  | al barrel at                                                                                                    | ประถม            | 0                       | เจ้าขอ   | )สังกัด   | -                      | -          | ประเภทย่อย    |         |            |       | -     |
| 5                  | (december and )                                                                                                    | ประถม            | 88                      |          |           |                        |            |               |         |            |       |       |
| 6                  | industrial marries                                                                                                    | ประถม            | 1                       |          | 2         | บทแลกดาเมนกจกรรม       |            |               |         |            |       |       |
| 7                  | inference les                                                                                                    | ประถม            | 92                      | ข้อมูลนั | แร้ยน     |                        |            |               |         |            |       |       |
| 8                  | demonstration of the                                                                                                    | ประถม            | 761                     | 1        | 2         |                        | 0          |               |         |            |       |       |
| 9                  | independent of the local distance of the local distance of the loc | ประถม            | 209                     |          | เพิ่ม     | nito 🎨                 | 3 แก่เข    | ขอมูลทดองก    | 17      |            |       |       |
| 10                 | inferential inter-                                                                                                    | ประถม            | 11                      | ล่าคับ   | ชื่อ นามส | <u>ņa</u>              | วันเกิด    | ขึ้นเรียน     | ห้องที่ | จ้าหน่าย น | อกเชต | disch |
| 11                 | (selected mars)                                                                                                    | ประถม            | 29                      | >1       |           |                        | 29/10/2552 | อนุบาล2       |         | 1 🔳        |       |       |
| 12                 | in the strong laget (                                                                                                    | ประถม            | 10                      | 2        | 1.1.94    | h and                  | 23/10/2551 | อนุบาล2       |         |            | 1     |       |
| 13                 | nershingg                                                                                                    | ประถม            | 8                       | 3        | na de     | ded at search .        | 24/7/2551  | อนุบาล2       |         | 4          | 1     |       |
| 14                 | or we did to                                                                                                    | ประถม            | 0                       | 4        | n s alte  | had marched            | 4/12/2549  | อนุบาล3       | 6       |            | -     |       |
| 15                 | or low providence                                                                                                    | 2 2014           | 1                       | 5        | way first | borny laws             | 29/11/2547 | ประกม1        | ค์      | งกบุ่มบน   | ทก    |       |
| 16                 |                                                                                                    | ประกม            | 243                     | 100.00.0 |           | + + - + × × *          | * * * *    |               | _       |            |       | Þ     |
| 17 โ               | รงเรียน คลิกปมแก้                                                                                                    | ขโรงเรียน        | 3                       | -        |           |                        |            |               |         |            | 1     | 1     |
|                    |                                                                                                    |                  |                         |          | ลบ        |                        |            |               |         | 🗋 บันทึก   | ×     | ปก    |
|                    | # # + / × a                                                                                                    |                  |                         | <u> </u> |           |                        |            |               |         |            |       | _     |
|                    |                                                                                                    |                  |                         |          |           |                        |            |               |         |            |       |       |
| 🕐 เพิ่มไรง         | มรัยน 🔲 แก้ไขไรงเรียน                                                                                                    | สา เสือนชินเรียน | บินทึกให้บริการโรงเรียน |          |           | + + - ~ × ~            |            |               |         |            | _     | _     |

## แสดงขั้นตอนการแก้ไขโรงเรียน

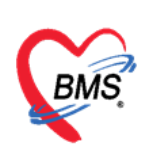

## <u>การจัดการข้อมูลนักเรียน</u>

### วิธีการลงทะเบียนนักเรียนเข้าโรงเรียน มี 2 วิธี

- 1. คลิกเลือกโรงเรียนที่ต้องการลงทะเบียนเด็กเข้าโรงเรียน
- 2. คลิกปุ่มเพิ่ม

| ระบบง        | านบัญชี 5 (งานอนามัยเ       | ดี้กวัยเรียน ง                         | านโภชา        | แาการ และ                                | ะงานตรวจสุข           | ขภาพในเด็ก      | นักเรียน ชั้น ป        | .1 - ป.6)         |                  |                         |         |        |
|--------------|-----------------------------|----------------------------------------|---------------|------------------------------------------|-----------------------|-----------------|------------------------|-------------------|------------------|-------------------------|---------|--------|
| <b>)</b> ค้า | นหา 🔽 แสดงเฉพาะเด็กที่ยังไร | ม่ถูกจำหน่าย                           |               |                                          | -                     |                 |                        |                   |                  |                         |         |        |
| ชื่อโรงเรีย  | ยน                          |                                        |               |                                          |                       | ชื่อนักเรียน    | l .                    |                   |                  |                         |         |        |
| ລຳຕັນ        | ชื่อโรงเรียน                | ประเภท                                 | จ้าน          | เวนนักเรียน ระ                           | ะดับโรงเรียนส่งเ      | 1               | ວ່າ 🧳 ແຕ້ໃຈ            |                   | 1                |                         |         |        |
| > 1          | ร.ร ทดสอบจ้า                | เตรียมอนุบาล                           |               | 0                                        |                       |                 | 4au 📈 📈 WI 60          |                   |                  |                         |         |        |
| 2            | ร.ร ทคล่อบ                  | เตรียมอนุบาล                           | 😓 HOS         | xPPCUPersor                              | nSearchForm           |                 |                        |                   |                  |                         | -       | x น่าย |
| 3            | รพ.พคสอบ                    | เทรียมอนุบาล                           |               |                                          |                       |                 |                        |                   |                  |                         |         |        |
| 4            | าเคล่อบ                     | เครียมอนุบาล                           | ค้นหา         | บุคคล                                    |                       |                 |                        |                   |                  |                         |         |        |
|              |                             |                                        | ต้นหา         |                                          |                       |                 |                        |                   |                  |                         |         |        |
|              |                             |                                        | TRAFT         |                                          |                       |                 | -                      |                   |                  |                         |         |        |
|              |                             |                                        | ชื่อ / 1      | นามสกุล / CIE                            | )/HN/ID               |                 | 2                      | E S               | 🤇 ค้นหา 📘 🤉 ค้นห | าอัตโนมัติ              |         |        |
|              |                             |                                        |               | • •                                      |                       |                 |                        |                   |                  |                         |         |        |
|              |                             |                                        | Drag a        |                                          | ader here to <u>c</u> | proup by that c | column                 |                   |                  |                         |         |        |
|              |                             |                                        | ລຳຕັນ         | Person ID                                | D ข้านเลขที่          | คำนำหน้า        | ชื่อ                   | นามสกุล           | ອາຍຸ (ປີ)        | อายุ (เดือน)            | HN      | ¥      |
|              |                             |                                        | > 1           |                                          | 1                     | 3 เกย           | ทคสอบ                  | ระบบ              | 27               | 9                       | 7777777 |        |
|              |                             |                                        | 2             |                                          | 2 1112                | ค.ญ.            | นุชนาฏ                 | าเคลอบ            | 12               | 3                       | 0178306 | C      |
|              |                             |                                        | 3             |                                          | 3 1112                | ส.ค.ค.          | รัฐวิชญ์               | าเคล่อบ           | 35               | 11                      | 0168110 | C      |
|              |                             |                                        | 4             |                                          | 4 1112                | นาง             | สุนีย์                 | าเคล่อบ           | 57               | 10                      | 0001268 | C      |
|              |                             |                                        | 5             |                                          | 5 1112                | นาย             | สนทยา                  | าเคล่อบ           | 56               | 9                       | 0071021 | C      |
|              |                             |                                        | 6             |                                          | 6 1112                | นาย             | สมชาย                  | าเคล่อบ           | 42               | 7                       | 0247113 | C      |
|              |                             |                                        | 7             |                                          | 7 1112                | ଗ.୩.୩.          | ณัฐทพงศ์               | าเคล่อบ           | 27               | 4                       | 0295376 | C 🗕    |
|              | + + + + + - + + × ≈         | * '* 🗣                                 |               | > > > + ++ ++ ++ ++ ++ ++ ++ ++ ++ ++ ++ | X /                   | ¥ '* ₹          | •                      |                   |                  | 4                       |         |        |
| - Sector     | โลงสีมนา                    | A. Annie ture                          | <b>–</b> 200  | บุเพศ                                    |                       | -               | ค้นหาเฉพาะ อสม.        |                   |                  |                         |         |        |
|              | CARADIN COMICD CARADIN      | •••••••••••••••••••••••••••••••••••••• | <b>– **</b> * | บุอายุ 0                                 | 🗘 ถึง 15              | 0 ្ ំ ប 🗖       | แสดงข้อมูลผู้ที่เสียชิ | <mark>เวิท</mark> |                  | <b>1</b> 19 <b>9</b> 17 | 80      | 191    |
| - <b>-</b> - | พิ่ม 🧷 แก้ไข                |                                        | -             |                                          |                       |                 |                        |                   |                  |                         |         |        |

| ข้อมูลนักเรีย                    | u                                               | 🔿 จำหน่าย 🤄 Log                                 |
|----------------------------------|-------------------------------------------------|-------------------------------------------------|
| ข้อมูลบุคคล                      |                                                 | Čere Šere Šere                                  |
| ดำนำหน้า                         | ✓ ¥0                                            | แสดงขอมูลพนฐานของเดก                            |
| เพศ หญิ                          | ง 🔹 เลขที่ปรช.                                  | วันเกิด 🚽                                       |
| บ้านเลขที่ 0                     | ถนน หมากแข้ง                                    | หมู่ที่ 0 ชื่อหมู่บ้าน นอกเขต(ใช้บันทึกคนนอกเขต |
| ที่อยู่ ๆ.ห                      | มากแข้ง อ.เมืองอุตรธานี จ.อุตรธานี 🗸 🗸          | 🗖 เสียชีวิท                                     |
| •                                |                                                 | กรอกรายละเอียดข้อมูลโรงเรียน,ชั้นเรียน,ห้อง     |
| นักเรียน                         | 2                                               | เรียน ของเด็ก                                   |
| โรงเรียน โรงเรีย                 | านทดสอบ - ชั้นเรียน ประถม5                      | <ul> <li>ห้องเรียน 1 ្มีการศึกษา 0</li> </ul>   |
| น้ำหนัก/ส่วนสูง                  | 🕂 เพิ่ม 🧷 แก้ไข                                 |                                                 |
| การเห Vaccine<br>Vaccine ที่อื่น | ลำดับ วันที่ เวลา ภาคก                          | ารศึกษา เจ้าหน้าที่ อายุปี เดือน                |
| Vaccine new                      |                                                 |                                                 |
|                                  |                                                 |                                                 |
|                                  | <n:< td=""><td>o data to display&gt;</td></n:<> | o data to display>                              |
|                                  |                                                 |                                                 |
|                                  |                                                 | คลิกปุ่ม "บันทึก"                               |
|                                  | M 4 4 5 5 5 1 + - 5 2 7 <b>3 *</b> * 9          |                                                 |
|                                  |                                                 |                                                 |
| 🗖 ລນ                             | 🗖 จำหน่ายผู้ป่วยออก                             | 🗋 บันทึก 🛛 🛛 ปัต                                |

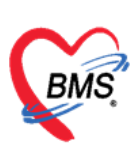

## หน้าจอการบันทึกข้อมูล งานบัญชี 5

## 1.น้ำหนัก/ส่วนสูง

 1.1 แถบการรับบริการ ในแท็ปการรับบริการนี้จะแสดงข้อมูลพื้นฐานของผู้มารับบริการ ข้อมูลการรับบริการ และสิทธิการรักษาของผู้มารับบริการ ดังที่แสดงในรูปภาพแสดงหน้าจอข้อมูลผู้มารับบริการ

|                   |                                                                                  | HOSxPPCU                   | Account5Villa      | geStudent!           | screen         | EntryF          | orm                  |                |                     |                        |                              |             |         |          |             | - = x        | 6               |
|-------------------|----------------------------------------------------------------------------------|----------------------------|--------------------|----------------------|----------------|-----------------|----------------------|----------------|---------------------|------------------------|------------------------------|-------------|---------|----------|-------------|--------------|-----------------|
| ListForm          | fer Rei   נחמשיי PCU   Psychiat   Physic F<br>HOSxPSystemSettingSpdty 🚱 HOSxPSys | บันทึกน้ำหน้               | (ก/ส่วนสูง         |                      |                |                 |                      |                |                     |                        |                              |             |         |          |             | C Log        |                 |
| (งานอน            | HOSxPPCUAccount5VillageStudentEn                                                 | การรับบริการ               | ข้อมูลผู้รับบริเ   | การ                  |                |                 |                      |                | _                   |                        |                              | _           | _       |          |             |              | .og             |
| สายการเกมส์       | ข้อมูลนักเรียน                                                                   | น้ำหนัก/ส่วนสูง            | ดำนำหน้า ด         | រលូ.<br>ការសាល់ក្រភព | •              | ชื่อ            | ซองนี้เหว่           | 00 F           | นามสกุล             | าคล่อบ                 |                              | เพศ         | หญิง    | *        |             | 20           |                 |
| 4713696 PI 12-071 | ข้อมูลบุตคล                                                                      | ุ ตรวจสุขภาพ<br>การตัดกรอง | วนเกต 2<br>แพ้ยา 🚺 | ທ່າງ 1 <i>212</i> 55 | <b>เ</b> ติการ | อายุ<br>PMH     | 5 บ IIเด<br>โรคประจ์ | อน∠บวน<br>เต้ว | หมูเลอด             | า เมทราบ               | บคร บชช<br>โรคเรื้อรัง       | . 7639800   | 1061653 |          |             |              |                 |
|                   | คำนำหน้า ด.ญ ชื่อ ซองนี                                                          | การวินิจฉัย                | HN 0               | 295703               |                | โทรศั           | จัพท์                |                | มือถือ              | )                      |                              | 💿 ลียิว     |         |          |             | 100113131111 |                 |
| n                 | เพศ หญง - เลขาบบบบ. 7639<br>บ้านเลขาที่ 1112 ถนน                                 | หัตถการ                    | ข้านเลขที่ 1       | 8                    | หมู่ที่        | 5               | ถนน                  |                | ด้ำบล               | พ.ศึกคัก อ.เ           | ทะกั่วป่า จ.พังง             | ท           |         | ลัเ      | ญชาติ ไทย   |              |                 |
|                   | ที่อยู่ ค.บางนายสี อ.คะกั่วป่า จ.พังงา                                           | สังยา<br>การนัดหมาย        | การรับบริการ       |                      |                |                 |                      |                |                     |                        |                              |             |         |          |             |              | 26:             |
|                   | นักเรียน                                                                         | ตรวจพีน                    | ข้อมูลการรับ       | บบริการ              |                |                 |                      |                |                     |                        |                              |             |         |          |             |              | 8:<br>8:        |
|                   | โรงเรียน ทคลอบ                                                                   |                            | HN 02<br>ประเภทการ | 295703<br>M          |                |                 | วันที่ 22            | /2/2563 -      | เวลา<br>ส่งต่อไปที่ | 12:21:19<br>ห้อง 114ตี | คอายรกรรมหย่<br>กอายรกรรมหย่ | แผนก<br>ปิง |         |          | •           | ำค่า         | 8;<br>)11       |
|                   | น้ำหนัก/ส่วนสูง<br>การให้ Vaccine                                                |                            | เวลาทำการ          | ในเวล                | n              |                 |                      | •              |                     | 🗆 ให้                  | ับริการ นอกสถ                | านบริการ    |         |          |             |              | )11<br>8;<br>8; |
|                   | Vaccine ที่อื่น<br>> 1 22/2/2563                                                 |                            | สิทธิการรักร       | ษา                   |                |                 |                      |                |                     | _                      |                              |             |         |          |             |              | 8:              |
|                   |                                                                                  |                            | ລຳຄັນ Loo          | cked รหัส<br>🗆 32    |                | ชื่อ<br>บัครสุข | บภาพท่างเ            | ín             |                     | วงเงินขอ               | งสิทธิ                       | กำหนดร      | ะยะเวลา | ระยะเวลา | (           | ing          | 8:              |
|                   |                                                                                  |                            |                    |                      |                |                 |                      |                |                     |                        |                              |             |         |          | 🔒 ข่าระเงิน | lion         | 8<br>8:         |
|                   |                                                                                  |                            | •                  |                      |                |                 |                      |                |                     |                        |                              |             |         |          | Þ           |              | 8;<br>8;        |
|                   |                                                                                  |                            | การพรวจสอะ         | ນສືາຮີ               |                |                 |                      |                | •                   |                        |                              |             |         |          |             |              | 8:<br>)0:       |
| แก้ไขโรงเรี       |                                                                                  |                            | การพรวจสอ          | อมการมาตาม           | เน็ต           |                 |                      |                |                     |                        |                              |             |         |          |             | -            | 8:<br>- 111 -   |
|                   | 🧧 อบ 🗌 สาหนายผู้บวยออก                                                           | 🗾 🐻 ລນ                     |                    |                      |                |                 |                      |                |                     |                        |                              |             |         |          | 🗋 บันทึก    | 🗙 ปิด        |                 |
| แก้ไข             |                                                                                  | 1                          |                    |                      | _              | _               |                      |                |                     |                        |                              |             |         |          |             |              |                 |

## 1.2 น้ำหนัก/ส่วนสูง

| 🚸 HOSxPPCU                    | Account5VillageStudent  | ScreenEntryForm     |         |          |         |                   |                      |          | - = x |
|-------------------------------|-------------------------|---------------------|---------|----------|---------|-------------------|----------------------|----------|-------|
| บันทึกน้ำหน้                  | ัก/ส่วนสูง              |                     |         |          |         |                   |                      |          | C Log |
| การรับบริการ                  | ข้อมูลน้ำหนัก / ส่วนสูง |                     |         |          |         |                   |                      |          |       |
| น้ำหนัก/ส่วนสูง<br>ตรวจสุขภาพ | วันที่บันทึก            | 22/2/2563           | 🔹 เวลา  | 12:21:19 | 9 🗘     | 🔲 ผลการทรวจา      | ร <mark>ูปกติ</mark> |          |       |
| การตัดกรอง                    | เจ้าหน้าที่             | นพ.Doctor BMS       |         |          | •       | 🔲 ผลการทรวจร      | <mark>าาปกฑิ</mark>  |          |       |
| การวินิจฉัย                   | ภาคการศึกษา             | เทอม 1 🚽            | อายุ 5  | ្ បី     | 1 🛟     | เดือน             |                      |          |       |
| หัดถการ                       | น้ำหนัก                 | 30.00 Kg.           | ส่วนสูง | 101.     | .00 Cm. | เส้นรอบศรัษะ      | Cm.                  |          |       |
| สั่งยา                        |                         |                     |         |          |         |                   |                      |          |       |
| การนัดหมาย                    | ภาวะโภชนาการ            | น้ำหนักมากเกินเกณฑ์ |         | •        | Chart   | ระดับพัฒนาการเด็ก |                      | •        |       |
| ตรวจฟัน                       | อายุ / ส่วนสูง          | ค่อนข้างเคี้ย       |         | •        | Chart   | อาหารที่รับประทาน |                      | <b>.</b> |       |
|                               | น้ำหนัก / ส่วนสูง       | อ้วน                |         | -        | Chart   | การใช้บวดนม       |                      | •        |       |
|                               |                         |                     |         |          |         |                   |                      |          |       |

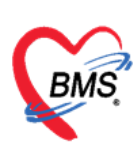

## 1.3 ตรวจสุขภาพ ในแท็ปนี้แสดงหน้าจอเพื่อบันทึกผลการตรวจสุขภาพที่ทำการตรวจสุขภาพให้กับเด็กนักเรียน

| HOSxPPCUA                                                          | ccount5VillageStudentScreenEntryForm                                                                                | 1                                                                                                    | 1                                                                                                    | - = x |
|--------------------------------------------------------------------|----------------------------------------------------------------------------------------------------|----------------------------------------------------------------------------------------------------|----------------------------------------------------------------------------------------------------|-------|
| บันทึกน้ำหนัง                                                      | ก/ส่วนสูง                                                                                                    |                                                                                                    |                                                                                                    | 🖸 Log |
| การรับบริการ<br>น้ำหนัก/ส่วนสูง<br><b>ครวจสุขภาพ</b><br>การกัดกรอง | การตรวจสุขภาพเด็กนักเรียน<br>การตรวจสุขภาพโดยเจ้าหน้าที่สาธารณสุข<br>🔲 ได้ตรวจ                                      | การตรวจสุขภาพด้วยตัวเอง<br>ได้ตรวจ                                                                              | ภาวะโลพิตจากจากธาตุเหล็ก<br>ปริมาณ Hct                                                                            |       |
| การวินิจฉัย<br>หัตถการ<br>สังยา                                    | <ul> <li>พบโรค</li> <li>รักษา</li> </ul>                                                                            | <ul> <li>พบโรค</li> <li>รักษา</li> </ul>                                                                        | <ul> <li>พบภาวะผิดปกติ</li> <li>ได้รับยาเสริมธาตุเหล็ก</li> </ul>                                                 |       |
| การนัดหมาย<br>ครวจฟัน                                              | การทรงจพู<br>โด้รับการทรวจหู<br>การได้ยินผิดปกติ<br>ประกวณน้ำการใช้อนใดปกติ                                         | การพรวจพา<br>โด้รับการทรวจตา<br>ทศสอบด้วย E-Chart พบสายตาปกติ<br>วันวันนา DNUUOL Experimental วิ                | การทศกรองงการะบาศสบเมย<br>คะแนน 0 ≎ุ                                                                              |       |
|                                                                    | <ul> <li>เตรบการแกเชการเดยนสตบกต</li> <li>มีโรคของหู</li> <li>ได้รับการแก้ไขโรคของหู</li> <li>การตรวจเหา</li> </ul> | <ul> <li>วดดวย PIN-HOLE พบสายตาบกต</li> <li> ม้โชสายตานิดปกติ</li> <li> มีโรคดา</li> <li> นก้ไขโรคตา</li> </ul> | <ul> <li>ได้รับการทรวจฟัน</li> <li>มีฟันแท้ผู</li> <li>สภาวะเหงือกปกติ</li> <li>ถึงอาจารับการทรงไปส่วน</li> </ul> |       |
|                                                                    | <ul> <li>ได้รับการพรวจเทา</li> <li>พบเทา</li> <li>ได้รับการรักษา</li> </ul>                                         |                                                                                                    | <ul> <li>ตองการทานตกรรม</li> <li>ได้รับบริการทันตกรรม</li> </ul>                                                  |       |

1.4 การคัดกรอง ต่างๆ ได้แก่ สัญญาณชีพ อาการสำคัญ Vital Sign Chart คัดกรองภาวะซึมเศร้า การคัดกรอง อื่นๆ การประเมินภาวะสุขภาพ งานจิตเวช งานส่งเสริมสุขภาพ

| บันทึกน้ำหนัก,  | /ส่วนสูง            | คลิกแท็ปสัญญาณร                  | iw (2)             |                                                                                               | C Log             |
|-----------------|---------------------|----------------------------------|--------------------|-----------------------------------------------------------------------------------------------|-------------------|
| การรับบริการ สั | รัญญาณชีพ [Ctrl+F1] | wiwspitori+⊨2] Vital Sign        | Chart ช่วยเหลืออื่ | รื่นๆ   คัดกรองภาวะซึมเตร้า   การคัดกรองอื่นๆ   งานป้องกันโรค   งานจิตเวช   งานส่งเสริมสุขภาพ |                   |
| น้ำหนัก/ส่วนสูง | ข้อมูล              |                                  |                    |                                                                                               | Task -            |
| ครวจสุขภาพ      | น้ำหนัก             | ส่วนสูง                          | อุณหภูมิ           | รอบเอว เส้นรอบศรีษะ Cm.                                                                       |                   |
| การคิดกรอง      | อัตราเต้นชีพจร      | อัตราเต้นหัวใจ                   | อัตราหายใจ         | 🗐 ตั้งคระภ์ 🔲 ให้นมบุตร 🗐 G6PD                                                                |                   |
| 115วน45         | ความต้นโลหิต        | / 🚺 👌 การวัด                     | BMI                | BSA 02Sat FEV1%                                                                               |                   |
| สังยา           | วันที่              | เวลา ผู้วัด                      |                    | Temperatur Systolic Diastolic RR Pulse 02 Sat 3975n                                           |                   |
| การนัดหมาย      | คลิกปมการดัง        | อกรอง 1                          |                    | <no data="" displav="" to=""></no>                                                            | 3                 |
| ครวจพีน         | <u> </u>            |                                  |                    |                                                                                               | ลงข้อมอการตัดกรอง |
|                 | ₩ **                | - √ X ∩ * '* ₽                   | <                  |                                                                                               | ต่างๆให้เรียบร้อย |
|                 | การพัดกรอง          |                                  |                    |                                                                                               |                   |
|                 | การแพ้ยา            | <ul> <li>การสูบบุหรี่</li> </ul> |                    | → การตื้มสุรา → สภาพ →                                                                        |                   |
|                 | แลตรวจอื่นๆ         |                                  |                    |                                                                                               |                   |
|                 | Pain Score Pre.     | Post.                            | PEFR               | L/Min PEFR %                                                                                  |                   |
|                 | Fasting Blood Sugar | Dtx1                             | Dtx2               | GFR GFR Calc. Auto Show                                                                       |                   |
|                 |                     |                                  |                    |                                                                                               |                   |
|                 |                     |                                  |                    |                                                                                               |                   |
|                 |                     |                                  |                    |                                                                                               |                   |
|                 |                     |                                  |                    |                                                                                               |                   |
|                 |                     |                                  |                    |                                                                                               |                   |
|                 |                     |                                  |                    |                                                                                               |                   |
| L               |                     |                                  |                    |                                                                                               |                   |
| 📕 🐻 ລນ          |                     |                                  |                    |                                                                                               | 🗎 บันทึก 🛛 🛛 ปิด  |

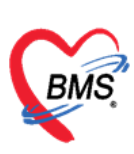

1.5 หัตถการ เมื่อต้องการเพิ่มหัตถการให้คลิกที่ปุ่ม "เพิ่ม" จะแสดงหน้าต่างบันทึกการทำหัตถการขึ้นมา ให้ ระบุวัน เวลา ที่ได้ทำหัตถการจนถึง วัน เวลา ที่ทำหัตถการเสร็จ ชื่อหัตถการที่ทำ ผู้ทำหัตถการ เมื่อบันทึกข้อมูล เรียบร้อยแล้วกดปุ่มบันทึก

| บันทึกน้ำหน้    | <b>í</b> ก/ส่วนสูง |                   |                                                                  |         |
|-----------------|--------------------|-------------------|------------------------------------------------------------------|---------|
| การรับบริการ    | 🚽 เพิ่ม 📃 🙏 แก้ไข  | 😓 DoctorWorkBenc  | hOperationEntryDetailForm – 🗖 🗙                                  |         |
| น้ำหนัก/ส่วนสูง | fater fatera       | บันทึกการทำหัด    | าการ                                                             | Пораты  |
| ตรวจสุขภาพ      | สาคม ชอทศสการ      | การทำหัดถการ      |                                                                  | LICD31M |
| การคัดกรอง      |                    |                   |                                                                  |         |
| การวินิจฉัย     | -                  | ชื่อหัตถการ       | Ankle-Brachial index (A.B.I) (51460) 🔹 🔲 คันหา                   |         |
| พัดถการ         |                    | วันที่/เวลา เริ่ม | 16/12/2563 17:13:15 👻 วันที่/เวลา เสร็จ 16/12/2563 17:33:15 👻 +5 |         |
| สิ่งยา          |                    | ผู้สิ่ง           | นพ.Doctor BMS 🔹 🗊 ดันหา จำ                                       |         |
| การนัดหมาย      |                    | ผู้ทำหัดลการ      | ิิ → Me. 🔟 คันหา จำ                                              |         |
| ครวจฟัน         |                    | ห้องที่ทำ         | 010 ห้องทรวจอายุรกรรม                                            |         |
|                 |                    | ICD9              | ີ ອັນນາ                                                          |         |
|                 |                    |                   | 500.00 vitronet                                                  |         |
|                 |                    | 51911             |                                                                  |         |
|                 |                    | รายละเอียด        |                                                                  |         |
|                 |                    |                   |                                                                  |         |
|                 |                    |                   |                                                                  |         |
|                 |                    | ผู้ช่วย           |                                                                  |         |
|                 |                    | ลำตับ ผู้ช่วย     | ต้าแหน่ง                                                         |         |
|                 |                    |                   |                                                                  |         |
|                 |                    |                   | <no data="" display="" to=""></no>                               |         |
|                 |                    |                   |                                                                  |         |
|                 |                    |                   | · - ▲ ✓ X ∩ * * ₹ (                                              |         |
|                 |                    |                   | Luna 1 A Davie, Davie                                            |         |
|                 |                    | 🧧 ลบรายการ        | จานวน 📘 🚺 🚺 🔤                                                    |         |

### 1.6 การวินิจฉัย

แท็ปการวินิจฉัยให้บันทึกผลการวินิจฉัยให้กับนักเรียน

| 😸 HOSxPPCI   | UAccount5VillageStudentVaccineEntryForm – 🗖 🗙                                                                                               |
|--------------|----------------------------------------------------------------------------------------------------|
| ข้อมูลการ    | ให้ Vaccine                                                                                                    |
| การรับบริการ | ICD10 ICD9CM                                                                                                    |
| การกัดกรอง   | การนิจลัย                                                                                                    |
| พัตถการ      | ค้แจากคำค้แหา ดีแจาก ICD10 📳 รหัสใช้ขอย Re Diag Confirm                                                                                     |
| วินิจฉับ     | ลำดับ ICD10 ซึ่งโรค Diag Ty ชนิดการวินิจฉัย ดวามสำคัญ รหัสผู้วินิจฉัย                                                                       |
| Ľ            | > 1 Q381 Other congenital malformations of tongue, no utility and pharynx - Ankyloglossia 1 Principal Diagnosis 0153 ทห.g.แราโลก์ อัศวรัตน์ |
| นัดหมาย      | ₩ ( ( ) ) ) ) ) +                                                                                                    |
|              | แสลงเฉพาะการวนจฉบของแททขยากาลงสราจ                                                                                                    |
|              | Diagnosis Text                                                                                                    |
|              | 📑 📲 เห็ม 📄 🔁 Code Map Quick Add ICD10 ด้าน 🦂 🗆 ด้นจาก ICD Cc                                                                                |
|              | ลำดับ ผู้วินิจฉับ ด้าน วันที่/เวลา                                                                                                    |
|              | No data to display>                                                                                                    |
|              |                                                                                                    |
|              |                                                                                                    |

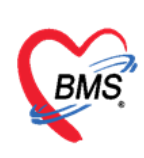

# 1.7 แถบสั่งยา <u>การสั่งยาด้วยวิธีการคีย์</u>

้ค้นหาชื่อยาในช่องชื่อยา และกรอกรายละเอียดการใช้ยาในช่องต่างๆ ให้ครบถ้วนหลังจากนั้นคลิกปุ่ม "เพิ่ม"

| เวละะเบื้อก                                                                                                    |          |
|----------------------------------------------------------------------------------------------------|----------|
| ด้าน้ำหน้า - รื่อ และ มามลกุล เหล ระช -                                                                                              |          |
| ້ວພວກ 📰 🚽 ຍາຍູ 🚽 ນາຍູ່ລ້ວກ - ນັກຮ່າຍະ.                                                                                               |          |
| แพ้ยา โรคเรือร้อ                                                                                                    |          |
| HN 000029395 โทสัพร์                                                                                                    |          |
| ข้านลงที่ หมู่ที่ ถมม คำมล <b>จาก</b> มีการเกิดจึกปุ่มเพิ่ม                                                                          |          |
|                                                                                                    |          |
| Been,/miu≴ans 19 Mode2 Taak - 4nunu muhaeussa, 281≴ Dose nuhae ennuñ unan smen 19 Anu GLog                                           |          |
| Peracetamol 500 mg Tab 500 mg ໝັກ 🛛 👔 🗧 ມີທີ່ 1-2 PRN 1-2 ໝັກ ທູກ 6 ອົງໄພຣ ເວລາປາກາ ໜ້ອ ມີໄອ້ 1.00 📁 💈 🙀 Gir (Cht+Kg                 |          |
| ลสกร้วย 🔐 เมื่อ 🕺 แต่เป็น วับประกาน 1 เมื่อคาก 6 รั่วโมงเวลาประหรือมิได้ 👘 Lock 🏰 เพิ่ม 🗋 Ouick mode                                 |          |
| รุคมันทัก ห้องพรระโรค1 + ภาษา โรย + ผู้สัง + ■All 📻 สัญ ริษยาที่ + 🔲 ไม่ต้องแพงเรียดรวณต้อน                                          |          |
| ้ส์พืช ยี่ษยัน/FL/P เดอนินกัก ได้งานการ ?215 จำนวน ราคา ได้วนเลด รวมราคา ได้จิน                                                      | รับยาที่ |
| 1 🕑 🛱 🗹 จ้องหรวงโพก 🛛 Amoxycillin 500 mg แคปฐละ 11*3pc รับประทาน 1 นัดห วัพสะ 3 หลัง หลังอาหารอ้างร้อง ยัน 1 2.00 2.00 (ADMIN (ADMIN |          |
| สั่งยาได้ตามปกติ                                                                                                    |          |
|                                                                                                    |          |
|                                                                                                    | I        |
| สถิธิ / การและการและสำหรับ 0 ± วัน DI Check 30 ± วัน                                                                                 |          |
| รสิโล้                                                                                                    |          |

## แสดงหน้าจอการสั่งยา (ปุ่ม Window Mode) (ต่อ)

#### <u>รายละเอียดเพิ่มเติม</u>

- ฉลากช่วย คือรายละเอียดของยา
- ปุ่มแก้ไข วิธีการใช้ยาที่มาจากการกรอกรายละเอียด
- ปุ่ม Log สามารถคลิกแล้วตรวจสอบการแก้ไขของรายการแต่ละรายการได้
- ปุ่ม Clear ใช้ Clear ช่องชื่อยาและรายละเอียดในการสั่งยา

แสดงค่าบริการต่างๆ หลังจากที่ได้มีการมาใช่บริการ

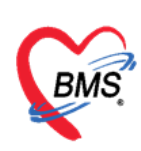

**1.8 การนัดหมาย** กดปุ่ม "เพิ่มรายการนัด" ระบบจะแสดงหน้าจอบันทึกการนัดหมายขึ้นมา จากนั้นให้กรอกข้อมูล นัดหมาย ประกอบด้วย

| บันทึกน้ำหนัก/ส่วนสูง                       |                                                                                          |
|---------------------------------------------|------------------------------------------------------------------------------------------|
| การรับบริการ 🚽 เพิ่มรายการนัด 📝 แก้ไขการนัด | 😌 HOSxPAppointmentEntryForm _ 🗆 🛪                                                        |
| น้ำหนัก/ส่วนสูง<br>ตรวจสุขภาพ<br>ตรวจสุขภาพ | ข้อมูลการนัดหมาย 🤅 🕒                                                                     |
| การกัดกรอง 2 คลิกปุ่มเพิ่มรายการ            | ข้อมูลผู้รับบริการ                                                                       |
| การวินิจฉัย                                 | ค้าน้ำหน้า ส.ณ. + ชื่อ ธีรพล นามสกุล สายสุวรรณ เพศ ชาย +                                 |
| รังยา                                       | วนเกต 15/3/2535 × อายุ่2/มบเตอน/วน หมูเลอด × บตรบธช. 1540.500116709<br>แล้ยา โรคเรื่อรัง |
| การนัดหมาย                                  | HN 000029385 โกรศัพท์ มือถือ                                                             |
| ทรวจพื้น คลิกเลือกปุ่มการนัดหมาย            | บ้านลยที่ หมู่ที่ ถนน ดำบล นัดครั้งหน้า                                                  |
|                                             | วันที่มา 20/7/2558 🗸 เวลา 00:00 🗘 สิทธิ 👘 สิ่งท่อห้อง ห้องทรวจโ 🗸 🗊                      |
|                                             | แผนก ดารมเร่งด่วน ปกติ การมา/อาการ                                                       |
|                                             | การนัดหมาย                                                                               |
| 3 องข้อนอการบัดหมาย                         | วันที่นัด //25 0 ¢ D 0 ¢ W 0 ¢ Mปฏิทิน ช่วงเวลา 08:00 ¢ ถึง 08:15 ¢เลือกเวลา นัดไ        |
| and buy an interview in                     | แพทย์ ADMIN - แผนก อายุรกรรมผู้ป่วยขอก - เอง เลือนนัก -                                  |
|                                             | คลหมา เหล่ามายุรารรม ายองตรวจ เออขธรวจเรต 1                                              |
|                                             | หมายเหตุ เพิ่ม ลบ ผู้ ถงข้อมูลเสร็จแล้วกดปุ่มบันทึก                                      |
|                                             | ประเภท                                                                                   |
|                                             | 👩 ยกเดิกมัด 🔲 พิมพ์โบนัด Snaqit 12 🥥 ส่ง SMS แจ้งมัด 🦰 มันกัก 🛛 มีด                      |
|                                             |                                                                                          |
| ₩ * + > >>> + × × ~ × * '                   | • •                                                                                      |
| ເວັ ລນ                                      | 🗋 บันกึก 🛛 🗙 ปิด                                                                         |

1.9 ตรวจฟัน แถบตรวจฟันให้บันทึกข้อมูลการตรวจฟันของรายชื่อนักเรียนที่เลือก

| บันทึกน้ำหนัก/ส่วนสูง           | HOSxPDentalCareEntryForm                          |         | - =                                             | ×      | C Log                |
|---------------------------------|---------------------------------------------------|---------|-------------------------------------------------|--------|----------------------|
| การรับบริการ<br>น้ำหนัก/ส่วนสง  | Dental care                                       |         |                                                 |        |                      |
| ตรวจสุขภาพ ลำดับ รำนวนฟันแท้ จำ | Dental care                                       |         |                                                 |        | จำเป็นท้องขุดหินน้ำล |
| การทัดกรอง<br>การวินิจฉัย       | ประเภทผู้รับบริการ 🗸                              | สถานที่ | •                                               |        |                      |
| หัดถการ (2)                     | พีนแท้                                            |         | 🔲 จำเป็นต้องทา/เคลือบฟลูออไรต์                  |        |                      |
| สังยา                           | จำนวนฟันแท้ 0 🛟 จำนวนฟันตุที่ไม่ได้ดูด 0 🛟        |         | 🔲 จำเป็นต้องขูดหินน้ำลาย                        |        |                      |
| การนิตหมาย<br>ดรวจพื้น          | จำนวนฟันแก้ที่ได้รับการอุด 0 🛟                    |         | จำนวนฟันทีเคลือบหลุมร่องฟัน 0 🛟                 |        |                      |
|                                 | จำนวนฟันแท้ที่ถอนหรือหลุด 0 🛟                     |         | จำนวนฟันน้ำนมที่ต้องอุด 0 🗘                     |        |                      |
| คลิกเลือกปุ่มตรวจพื้น           | พื้นน้ำแม                                         |         | จำนวนฟันน้ำนมที่ต้องถอน/ 0 🛟<br>รักษาคลองรากฟัน |        |                      |
|                                 | จำนวนฟันน้ำนม 0 🛟 จำนวนฟันน้ำนมตุที่ไม่ได้อุด 0 🛟 |         | จำนวนฟันแท้ที่ต้องถอน/ 0 🛟<br>รักษาคลองรากฟัน   |        |                      |
| <b>ุลงข้อมูลบันทึกผล</b>        | จำนวนฟันน้ำนมที่ได้รับการอุด 0 🛟                  |         | ประเภทความจำเป็นของการใส่ฟันเทียม               |        |                      |
| การตรวจฟัน                      | จำนวนฟันน้ำนมที่ถอนหรือหลุด 0 🗘                   |         | •                                               |        |                      |
| 3                               | สภาวะปริทันด์                                     |         | จำนวนคู่สบฟันแท้กับมีนแท้ 0 拿                   |        |                      |
|                                 |                                                   |         | จำนวนกู่สบพื้นแบบที่ยม U 🗘                      |        |                      |
|                                 | พนหลงบนตานขวา 🗸                                   |         | จำนวนคู่สบพีน คลิกบันทึก 0 🗘                    |        |                      |
|                                 | ฟันหน้าบน -                                       | 900     | ามอื่อมา                                        |        |                      |
|                                 | พื้นหลังหนด้านข้าย 🗸                              | SHELL   |                                                 |        |                      |
| . *** ** ** *** +               | 5 au                                              |         | 📑 บันทึก 🛛 🕅 ปิด                                |        | •                    |
| 🔁 ລນ                            |                                                   |         | 6                                               | บันทึก | 🗙 ปิด                |

แสดงหน้าจอบันทึกข้อมูลการตรวจฟัน

แก้ไข/ลบ ข้อมูลตรวจฟัน สามารถทำได้ดังนี้

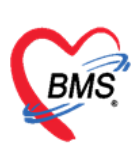

บันทึกน้ำหนัก/ส่วนสูง C Loa HOSxPDentalCareEntryForm การรับบริการ 斗 เพิ่ม 📃 之 แก้ไข Dental care คลิกปุ่มแก้ไข จำนวนฟันแท้ Dental care ประเภทผู้รับบริการ เด็กวัยเรียน ∗ สถานที่ ในสถานบริการ คลิกรายการที่ด้องการแก้ไข ฟันแท้ 🔲 จำเป็นต้องทา/เคลือบฟลูออไรต่ สังยา 📝 จำเป็นต้องบูตหินน้ำลาย จำนวนฟันแท้ จำนวนฟันยุที่ไม่ได้อุด ÷ 27 0 การนัดหม จำนวนฟันที่เคลือบหลุมร่องฟัน ตรวจพื้น จำนวนฟันแท้ที่ได้รับการอุด 2 ÷ จำนวนฟันแท้ที่ต้องอุต จำนวนฟันแท้ที่ถอนหรือหลุด ÷ 0 จำนวนฟันน้ำนมที่ต้องอุต จำนวนฟันน้ำนมที่ต้องถอน/ แสดงหน้าจอเพื่อทำการแก้ไข ฟันน้ำนม รักษาคลองรากฟัน ข้อมูลการตรวจฟัน จำนวนฟันแท้ที่ต้องถอน/ จำนวนฟันน้ำนม จำนวนฟันน้ำนมยุที่ไม่ได้อุด 2 ÷ 0 ÷ รักษาคลองรากฟัน 3 กดปุ่ม "ลบ" เมื่อต้องการลบ ÷ 3 ประเภทความจำเป็นของการใส่ฟัน ข้อมูลการตรวจฟัน ÷ เมื่อแก้ไขข้อมูลเรียบร้อยแล้วกดปุ่ม "บันทึก" แท้ สภาว ವಿಷಾಖೆಕೊವಿಷಾಖೆ 🛅 บันทึก 🛛 ปิด 🔼 ลบ 🗧 ລນ 🛅 บันทึก 🛛 🔀 ปิด

แสดงหน้าจอแก้ไข/ลบ ข้อมูลตรวจฟัน

### การลงข้อมูลหรือเพิ่มข้อมูลการให้บริการวัคซีน เป็นรายบุคคล

| ່<br>ระบบ | งานบัญชี 5 (งานอนามัยเ       | ดีกวัยเรีย   | ยน งานโภชนาการ และ        | ะงานดรวจสุขภาพในเด็กนักเ                             | รียน ขึ้น ป.1 - ป.6)                                         | C Log |
|-----------|------------------------------|--------------|---------------------------|------------------------------------------------------|--------------------------------------------------------------|-------|
| P         | ค้นหา 📝 แสดงเฉพาะเด็กที่ยังไ | ม่ถูกจำหน่าย |                           | 2 คลิกปุ่ม "แก้ไข"                                   |                                                              |       |
| ชื่อโรงเ  | รียน                         |              |                           | ชื่อนักเรียน                                         | 😪 HOSxPPCUAccount5VillageStudentEntryForm 🛛 🗖 🗙              |       |
| ล่ำคับ    | ชื่อโรงเรียน                 | ประเภท       | จำนวนนักเรียน ระดับโรงเจี | - Autor                                              | ข้อมูลนักเรียน 🖸 จำหน่าย 💽 G Log                             |       |
| 1         |                              | ประถม        | 1491                      | ערונט 💦 🖓 און אין אין אין אין אין אין אין אין אין אי |                                                              |       |
| 2         | information in the           | ประถม        | 245                       | ลำดับ ชื่อ นามสกุล                                   | ขอมูลบุทกล                                                   |       |
| 3         |                              | ประถม        | 266                       |                                                      | ด้ำนำหน้า - ชื่อ นามสกุล อายุ ปี 10 🛽                        | 9555  |
| > 4       | โรงเรียนทศสอบ                | ประถม        | 4                         | 2                                                    | เหต หญิง - เลขที่ประ                                         | 0811  |
|           |                              |              |                           | 3                                                    | บ้านเลขที่ 0 ถนน หม่ที่ 0 ชื่อหม่บ้าน นอกเขต(ใช้บันทึกคนนอกเ | 6513  |
|           |                              |              | 1 ดอิกรายชื่อบัญรี        | แมซี่ต้องการให้ Vaccine                              | พื่อม่ เสียชีวิต ข้อและเอคล                                  | 5824  |
|           |                              |              |                           | OWNHOWN IS W VACCINE                                 |                                                              |       |
|           |                              |              |                           |                                                      | นักเรียน                                                     |       |
|           |                              |              |                           |                                                      |                                                              |       |
|           |                              |              |                           | 8 คลิกปุ่มการให้ Vaccine                             | เรงเรยน เรงเรยนทศลอย 🔹 ชนรยน บระกมธ 🗣 หองเรยน 1 🛫 บการศกษา U |       |
|           |                              |              |                           | $\sim$                                               | น้ำหนัก/ส่วนสูง                                              |       |
|           |                              |              |                           |                                                      | msti Vaccine                                                 |       |
|           |                              |              |                           |                                                      | ล้าดับ วันที เวลา สถานที หน่วยได้บริการ Autistic Scree       |       |
|           |                              |              |                           |                                                      |                                                              |       |
|           |                              |              |                           |                                                      | <no data="" display="" to=""></no>                           |       |
|           |                              |              |                           |                                                      |                                                              |       |
|           | ( →  »  » +  -               | * '* 9       | <                         |                                                      | ₩ (4 ( ) ) ) ) +                                             |       |
| ن الحار   | ประเพณ 🏴 แก้ไขโรงสัมน        | 🥼 เชื้องเช้ง | แล้งหม                    |                                                      | 🗧 อบ 🗌 จ้าหน่วยผู้ป่วยออก 🦳 บันทึก 🔽 ปูด                     |       |
| - th      | N FACED IN THE RELED FOR SOM | and set to b | CE Districentialità       | ++ ++ ++ ++ + > >                                    |                                                              | Þ     |
| -         | เพิ่ม 🧷 แก้ไข                |              |                           |                                                      |                                                              | 🗙 ปิด |

แสดงขั้นตอนวิธีการลงข้อมูลการให้บริการวัคซีนเป็นรายบุคคล

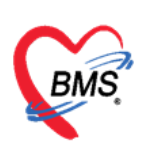

เลขที่ประจำตัวผู้เสียภาษี 0105548152334

| ข้อมูลการ    | รให้ Vaccine                        |                            |              |                      | C Log                    |
|--------------|-------------------------------------|----------------------------|--------------|----------------------|--------------------------|
| การรับบริการ | เมื                                 | อด้องการแก้ไข/ลบ ข้อมูลการ | รให้ Vaccine |                      |                          |
| การจัดกรอง   | ลำตับ ชื่อวัคซีน                    | เจ้าหน้าที่                | Lot.No.      | วันหมดอายุ           |                          |
| หัดถการ      | วัดชัน dT เข็มที่ 1 (ป.1) Z235, Z23 | 6                          |              | 25/3/2559            |                          |
| วินิจฉัย     |                                     |                            |              |                      |                          |
| Vaccine      |                                     | แสดงรายการให้ ∨            | accine       |                      |                          |
| สั่งยา       |                                     |                            |              |                      |                          |
| นัดหมาย      |                                     |                            |              |                      |                          |
|              |                                     |                            |              |                      |                          |
|              |                                     |                            |              |                      |                          |
|              |                                     |                            |              |                      |                          |
|              |                                     |                            |              |                      |                          |
|              |                                     |                            |              |                      |                          |
|              |                                     |                            |              |                      |                          |
|              |                                     |                            |              |                      |                          |
|              |                                     |                            |              |                      |                          |
|              |                                     |                            |              |                      |                          |
|              |                                     |                            |              |                      |                          |
|              |                                     |                            |              |                      |                          |
|              |                                     |                            |              |                      |                          |
|              |                                     |                            |              |                      |                          |
|              |                                     |                            |              | Charles in           |                          |
|              |                                     |                            |              | เมือบันทึกข้อมูลเรีย | เบร้อย คลิกปุ่ม "บันทึก" |
|              |                                     |                            |              |                      |                          |
|              |                                     | *                          |              |                      |                          |
| 🚺 🐻 ລນ       |                                     |                            |              |                      | 🗋 บันทึก 🛛 🗶 ปิต         |
|              |                                     |                            |              |                      |                          |

แสดงขั้นตอนวิธีการลงข้อมูลการให้บริการวัคซีนเป็นรายบุคคล (ต่อ)

## การบันทึกรายการออกหน่วยให้บริการโรงเรียน

1.คลิกเลือกโรงเรียนที่ต้องการบันทึกรายการ

- 2. จากนั้นคลิกปุ่ม "บันทึกการให้บริการโรงเรียน"
- 3. ระบบจะแสดงหน้าจอรายการออกหน่วยให้บริการโรงเรียน ให้คลิกปุ่ม "เพิ่มรายการ"

| 💽 HOS      | xPPCUAccount5 💌                        |                 |                      | 🕲 HOS  | C HOSxPPCUAccountSchoolServiceForm |                  |                                    |  |       |  |  |  |
|------------|----------------------------------------|-----------------|----------------------|--------|------------------------------------|------------------|------------------------------------|--|-------|--|--|--|
| ່<br>ຈະນນຈ | านบัญชี 5 (งานอนามัยเด็กวัยเร          | รียน งานโภชน    | าการ และงานดรว       | จ รายก | รายการออกหน่วยให้บริการโรงเรียน    |                  |                                    |  |       |  |  |  |
| 🔎 ค้       | ในหา 📝 แสดงเฉพาะเด็กที่ยังไม่ถูกจำหน่า | าย              |                      | ล้ำดับ | วันที่                             | โรงเรียน         | หมายเหตุ                           |  |       |  |  |  |
| ชื่อโรงเรี | ยน                                     |                 |                      | ĩ      |                                    |                  |                                    |  |       |  |  |  |
| ລົ່າຕັ້ນ   | ชื่อโรงเรียน ประเภท                    | จำนวนนักเรียน   | ระคับโรงเรียนส่งเสริ |        |                                    |                  |                                    |  |       |  |  |  |
| 1          | ประถม                                  | 1491            |                      |        |                                    |                  |                                    |  |       |  |  |  |
| 2          | ประถม                                  | 245             |                      |        |                                    |                  |                                    |  |       |  |  |  |
| 3          | ประถม                                  | 266             |                      |        |                                    |                  |                                    |  |       |  |  |  |
| <b>×</b> 4 | โรงเรียนทคสอบ ประถม                    | 4               |                      |        |                                    |                  |                                    |  |       |  |  |  |
|            |                                        |                 |                      |        |                                    |                  |                                    |  |       |  |  |  |
|            | and the stand                          | v               |                      |        |                                    |                  |                                    |  |       |  |  |  |
|            | คลกเลอกเรงเรยนทศ                       | สองการบนพกขอ    | ររូត                 |        |                                    |                  |                                    |  |       |  |  |  |
|            |                                        |                 |                      |        |                                    |                  | <no data="" display="" to=""></no> |  |       |  |  |  |
|            |                                        |                 |                      |        |                                    |                  |                                    |  |       |  |  |  |
|            |                                        |                 |                      |        |                                    |                  |                                    |  |       |  |  |  |
|            |                                        |                 |                      |        |                                    |                  |                                    |  |       |  |  |  |
|            |                                        |                 |                      |        |                                    |                  |                                    |  |       |  |  |  |
|            |                                        |                 |                      |        |                                    |                  |                                    |  |       |  |  |  |
|            |                                        |                 |                      |        |                                    |                  |                                    |  |       |  |  |  |
|            | 🗾 คลิกปุ่ม                             | "บันทึกการให้บ  | การโรงเรียน"         |        |                                    |                  |                                    |  |       |  |  |  |
|            |                                        |                 |                      |        | _                                  |                  |                                    |  |       |  |  |  |
|            |                                        | _               |                      |        | 3                                  | ใน "เพื่มรายการ" |                                    |  |       |  |  |  |
| 141 41 4   | > >> >> + + − - + × ~ × * '* ₽         |                 |                      |        |                                    | 14 2000 1011 13  |                                    |  |       |  |  |  |
| 🕂 เพิ่ม    | เโรงเรียน 🛅 แก้ไขโรงเรียน 🚮 เสื่อน:    | ชั้นเรียน 🔒 บัน | ทึกให้บริการโรงเรียน | ***    |                                    | × * * ¥ ¥        | <                                  |  | •     |  |  |  |
|            |                                        |                 |                      | - 0    | เพิ่มรายการ                        | 👶 แก้ไขรายการ    |                                    |  | 🗙 ปิด |  |  |  |
| -          | เพิ่ม 🧷 แก้ไข                          |                 |                      |        |                                    |                  |                                    |  |       |  |  |  |

แสดงขั้นตอนการบันทึกรายการออกหน่วยให้บริการโรงเรียน

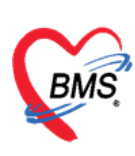

เลขที่ประจำตัวผู้เสียภาษี 0105548152334

- 1. ระบบจะแสดงหน้าจอบันทึกข้อมูลให้บริการอนามัยโรงเรียน
- 2. ลงรายละเอียด วันที่ให้บริการ, โรงเรียน ,เจ้าหน้าที่ออกหน่วย
- 3. จากนั้นคลิกปุ่ม "บันทึกให้ Vaccineโรงเรียน"

| e HOSxPPCUAccountSSchoolServiceDetailForm _             |     | × |
|---------------------------------------------------------|-----|---|
| บันทึกข้อมูลให้บริการอนามัยโรงเรียน 1 ลงรายละเอียด      |     |   |
| รายละเอียด                                              |     |   |
| วันที่ให้บริการ 🗣 โรงเรียน                              | •   |   |
| ารมายแรกซุ                                              |     |   |
| เจ้าหน้าที่ออกหน่วย                                     |     |   |
| ลำดับ เจ้าหน้าที่ หมายเหตุ                              |     |   |
| *1                                                      |     |   |
| เพิ่ม/ลบ เจ้าหน้าที่ออกหน่วย เลือกเจ้าหน้าที่ออกหน่วย 2 |     |   |
| ···· ··· ··· ··· ··· ··· ··· ··· ··· ·                  |     |   |
| 📑 บันทึกให้ Vaccine นักเรียน                            |     |   |
| 📴 ฉบรายการ                                              | ปิด |   |

แสดงขั้นตอนการบันทึกรายการออกหน่วยให้บริการโรงเรียน (ต่อ)

- ระบบจะแสดงหน้าจอเลือก Vaccine ที่ให้นักเรียน ให้เลือกชั้น, เลือกห้องเรียน, เลือกวัคซีน, ผลวินิจฉัย, ค่าบริการ
- 5. จากนั้นคลิกปุ่ม "แสดงรายชื่อนักเรียน"และระบุผู้ฉีดวัคซีน
- 6. คลิกยืนยันการให้ Vaccine ระบบจะแสดงป๊อปอัพ ให้ยืนยันการให้วัคซีน "Yes"

| เลือก ∨                                      | เลือก Vaccine ที่ให้นักเรียน                |                                                                                                    |                   |                  |         |            |         |                           |                                   |  |  |  |  |  |
|----------------------------------------------|---------------------------------------------|----------------------------------------------------------------------------------------------------|-------------------|------------------|---------|------------|---------|---------------------------|-----------------------------------|--|--|--|--|--|
| รายชื่อนักเ                                  | รียน                                        |                                                                                                    |                   |                  |         |            |         |                           |                                   |  |  |  |  |  |
| เลือกชั้นเรี<br>เลือกวัศ<br>ผลวินิ<br>ค่าบริ | รัยน <u>ประก</u> ม<br>าชีน<br>มัจฉัย<br>การ |                                                                                                    | - เลือก<br>- LotI | ห้องเรียา<br>No. | u 1     | วันหมดอายุ | แสดงรา  | ยชื่อนักเรียน<br><b>*</b> | คลิกแสดงรายชื่อนักเรียน<br>]<br>] |  |  |  |  |  |
| ลำดับ                                        | Confirm                                     | ชื่อเด็กที่รับผิดชอบ                                                                                                    | บ                 | เดือน            | ที่อยู่ | ถนน.       | หมู่    | ชื่อหมู่บ้าน              | ทำบล อำเภอ จังหวัด                |  |  |  |  |  |
| > 1                                          | <b>V</b>                                    | i i i i i i i i i i i i i i i i i i i                                                                                                    | 11                | 8                | 0       | หมากแข้ง   | 0       | นอกเขต(ใช้บันทึ           |                                   |  |  |  |  |  |
| 2                                            | <b>V</b>                                    |                                                                                                    | 1                 | 5                | 0       | หมากแข้ง   | 0       | นอกเขต(ใช้บันทึ           |                                   |  |  |  |  |  |
| 3                                            | <b>V</b>                                    | and the second second                                                                                                    | 11                | 10               | 0       | หมากแข้ง   | 0       | นอกเขต(ใช้บันทึ           |                                   |  |  |  |  |  |
| 4                                            | <b>V</b>                                    |                                                                                                    | 12                | 5                | 0       | หมากแข้ง   | 0       | นอกเขต(ใช้บันทึ           |                                   |  |  |  |  |  |
| 5                                            | <b>V</b>                                    |                                                                                                    | 11                | 7                | 0       | หมากแข้ง   | 0       | นอกเขต(ใช้บันทึ           |                                   |  |  |  |  |  |
| 6                                            | <b>V</b>                                    | and a second second second second second second second second second second second second second second second                                                                                                    | 12                | 1                | 0       | หมากแข้ง   | 0       | นอกเขต(ใช้บันทึ           |                                   |  |  |  |  |  |
| 7                                            | <b>V</b>                                    |                                                                                                    | 12                | 2                | 0       | หมากแข้ง   | 0       | นอกเขต(ใช้บันทึ           | 1                                 |  |  |  |  |  |
| 8                                            | <b>V</b>                                    | the state of the state of the s | 11                | 11               | 0       | หมากแข้ง   | 0       | นอกเขต(ใช้บันทึ           |                                   |  |  |  |  |  |
| 9                                            | <b>V</b>                                    | and the second second second second second second second second second second second second second second second                                                                                                    | 12                | 0                | 0       | หมากแข้ง   | 0       | นอกเขต(ใช้บันทึ           |                                   |  |  |  |  |  |
| 10                                           | <b>V</b>                                    | and the second second                                                                                                    | 11                | 6                | 0       | หมากแข้ง   | 0       | นอกเขต(ใช้บันทึ           | 1                                 |  |  |  |  |  |
| 11                                           | <b>V</b>                                    | and the second second se                                                                                                    | 12                | 5                | 0       | หมากแข้ง   | 0       | นอกเขต(ใช้บันทึ           |                                   |  |  |  |  |  |
| 12                                           | <b>V</b>                                    | and the second second                                                                                                    | 11                | 7                | 0       | หมากแข้ง   | 0       | นอกเขต(ใช้บันทึ           |                                   |  |  |  |  |  |
| 13                                           | <b>V</b>                                    |                                                                                                    | 12                | 1                | 0       | หมากแข้ง   | 0       | นอกเขต(ใช้บันทึ           | )                                 |  |  |  |  |  |
| 14                                           | <b>V</b>                                    |                                                                                                    | 12                | 1                | 0       | หมากแข้ง   | 0       | นอกเขต(ใช้บันทึ           |                                   |  |  |  |  |  |
| 15                                           | <b>V</b>                                    |                                                                                                    | 12                | 1                | 0       | จะมาอแข้เจ | 0       | ขออเมตป์ใช้บับทั้ะ        |                                   |  |  |  |  |  |
|                                              |                                             | v                                                                                                    | ผู้ฉีด            |                  |         |            | าที่ให้ | 09:00 🛟                   | รีมมันการให้ Vaccine มีค          |  |  |  |  |  |

แสดงขั้นตอนการบันทึกรายการออกหน่วยให้บริการโรงเรียน (ต่อ)

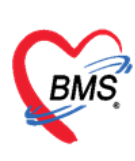

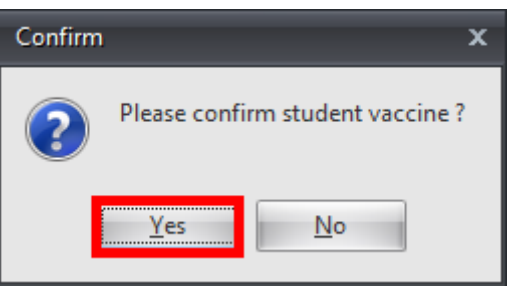

แสดงป๊อปอัพ ยืนยันการให้วัคซีน

## การเลื่อนชั้นเรียน

**วิธีที่ 1 เลื่อนชั้นเรียนแบบเฉพาะบุคคล** คลิกเลือกชื่อเด็ก→คลิกปุ่มข้อมูลงานบริการ→ข้อมูลเด็กนักเรียน →ช่องชั้นเรียนให้เลื่อนชั้นเรียนของเด็กนักเรียนดังแสดงในภาพที่ 5.32

| ระบบง        | านบัญชี 5 (งานอนามัยเ                                                                                                    | ดี้กวัยเรื             | ยน งานโภชนาการ และงานด        | รวจสุขภาพในเด็กนัก     | เรียน ขึ้น ป.1 - ป.6                  | 6)         |                        |                                   |                      | 🔁 L       | .og |
|--------------|----------------------------------------------------------------------------------------------------|------------------------|-------------------------------|------------------------|---------------------------------------|------------|------------------------|-----------------------------------|----------------------|-----------|-----|
| <b>)</b> ค่  | ันทา 🔽 แสดงเฉพาะเด็กที่ยังไ                                                                                                    | ม่ถูกจำหน่าย           | . 2                           | คลิกปุ่มแก้ไข          |                                       |            |                        |                                   |                      |           |     |
| ชื่อโรงเรี   | ยน                                                                                                    |                        | ชื่อนักเรียน                  |                        |                                       |            |                        |                                   |                      |           | _   |
| ลำตับ<br>> 1 | ชื่อโรงเรียน                                                                                                    | <b>ประเภท</b><br>ประถม | 🕂 เพิ่ม 🧷 แก้ไข               |                        |                                       |            |                        |                                   |                      |           |     |
| 2            | and the second second sec | ประถม                  | ล้ำดับ ชื่อ นามสกุล           | วันเกิด                | ชั้นเรียน                             | ห้องที่    | จ้าหน่าย นอกเชต        | discharg ปรับปรุงครั้งสุดท้าย     | nutrition_level      | bmi_level |     |
| 3            | and the second second                                                                                                    | ประถม                  | > ด.ช.ธีราวัฒน์ คำปันนา       | 14/5/2544              | มัธยม2                                |            | 2 🔳 🔳                  | 24/3/2559 10:51:04                |                      |           |     |
| 4            | Concerned and                                                                                                    | ประถม                  |                               | HOSxPPCUAccount5       | VillageStudentEntryForr               | n          |                        |                                   | _ = ×                |           |     |
| 5            |                                                                                                    | ประถม<br>ประถม         |                               | ข้อมูลนักเรียน         |                                       |            |                        |                                   | 🔿 จำหน่าย 💽 Log      |           |     |
| 7            | internet (                                                                                                    | เสือกราย               | เชื่อเด็กที่ต้องการเสื่อนชั้น | ข้อมูลบุคคล            |                                       |            |                        |                                   | ^                    |           |     |
| 8            |                                                                                                    | 1/520                  |                               | ดำนำหน้า ด.ช.          | - B                                   |            | นามสกุล                | อายุ 14                           | 1 ปี 10 เดือน 10 ร   |           |     |
| 10           | and the second second                                                                                                    | ประถม                  |                               | เพศ ชาย -              | เลขที่ ปชช.                           |            | วันเกิด                | <ul> <li>หมู่เลือด O</li> </ul>   | • RH •               |           |     |
| 11           | Contraction (1999)                                                                                                    | ประถม                  |                               | Xumud 0                | our Automani                          | Sultanan J |                        |                                   |                      |           |     |
| 12           |                                                                                                    | ประถม                  |                               | < <u> </u>             |                                       | _          | 4 ปรับข้อมูลขั้        | ั่นเรียนที่ด้องการมให้เด็กเลือนข้ | กัน 🔼                |           |     |
| 13           | and the second second sec | ประถม                  |                               | นักเรียน               |                                       |            |                        |                                   |                      |           |     |
| 14           | 24                                                                                                    | ปร<br>เม               | รดงหน้าจอข้อมูลนักเรียน       | โรงเรียน โรงเรียนทดสอบ | เ - ชั้นเรีย                          | ยน โฮยม2   |                        | ห้องเรียน 2 🗘 ปีการค์             | ลึกษา 0 🛟            |           |     |
|              |                                                                                                    |                        | 3                             | น้ำหนัก/ส่วนสูง 📑      | เพิ่ม 🧷 แก้ไข                         |            |                        |                                   |                      |           |     |
|              |                                                                                                    |                        |                               | ลำตับ                  | วันที่ เวลา                           | ภ          | าดการศึกษา เจ้าหน้าที่ | อายปี ผ                           | ด้อน น้ำหนัก (ka.) 🧖 |           |     |
| 141 44 4     | • • • • + - • • × •                                                                                                    | * '* 9                 |                               | >                      | 27/12/2549                            |            |                        |                                   | 7.00                 |           |     |
| 👍 เช่น       | โรมจัมน 🏲 แก้ไขโรมจัมน                                                                                                    | 🔹 เสื้อแร่             |                               | 44 44 4                | > > > > > > > > > > > > > > > > > > > | × ~ * '*   | 7                      |                                   | 17.00                |           |     |
| - • • • •    | WIED EAGESDR                                                                                                    |                        | *** ** ** ** ** + - * * *     |                        |                                       |            |                        |                                   |                      |           |     |
| -            | พิ่ม 🧷 แก้ไข                                                                                                    |                        |                               | <b>1</b> 80            | าหายผู้บางของกำ                       |            |                        | 0                                 | 🛛 บนทก 📉 ปัต         | 🔀 ปิด     |     |

แสดงหน้าจอบันทึกข้อมูลการเลื่อนชั้นเรียนเฉพาะบุคคล

**วิธีที่ 2** เลื่อนชั้นเรียนทุกคนที่มีการลงทะเบียนในบัญชี 5 คลิกปุ่มเลื่อนชั้นเรียน→แสดงหน้าจอเลื่อนชั้นทุก โรงเรียนที่อยู่ในบัญชี 5 →ระบบจะแสดงหน้าจอเลื่อนชั้นเรียน→ คลิกปุ่ม ปรับชั้นเรียน→แสดงหน้าจอเลื่อน ชั้นเรียน→คลิกบันทึก ดังแสดงในภาพแสดงหน้าจอการเลื่อนชั้นเรียนทุกคนที่มีการลงทะเบียนในบัญชี 5 นักเรียนทุกคนที่มีรายชื่อลงทะเบียนในบัญชี 5 จะไปอยู่ในชั้นเรียนที่เราปรับเลื่อนใหม่

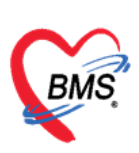

| ระบบง      | านบัญชี 5 (งานอนามัยเ                                                                                                    | ด็กวัยเรียน งานโ      | ภชนาการ แ        | 😔 HOSxi  | PPCUAcco          | unt5SchoolShiftForm                                                                                                    |      |          |                                                                                                    |                |                  |                        |              | x              | 🖸 Log        |
|------------|----------------------------------------------------------------------------------------------------|-----------------------|------------------|----------|-------------------|----------------------------------------------------------------------------------------------------|------|----------|----------------------------------------------------------------------------------------------------|----------------|------------------|------------------------|--------------|----------------|--------------|
| 🔎 n        | ผสดงเฉพาะเด็กที่ยังไม่ถูกร่าหน่าย เสื่อนขึ้นเรียน<br>อาสรีอนขึ้น                                                                                                    |                       |                  |          |                   | 6                                                                                                    | ନଶି। | າປຸ່ມປຈັ | บเสื่อนชั้น                                                                                                    | LETP           | เงข้อมูลชั้นเรีย | นเดิม และชั้นเรียนใหม่ |              |                |              |
| ชื่อโรงเรี | ยน                                                                                                    |                       |                  | การเลอนร | ด้องการปรับเสื่อน |                                                                                                    |      |          |                                                                                                    |                |                  | řu                     |              |                |              |
| ล้ำตับ     | พื่อโรงเรียง                                                                                                    | ประเภท                | ล้านวนนักเรียน   | 🛉 ทำก    | กรเลื่อนชั้นขึ้   | น 🚽 ทำการเลื่อนชั้นลง                                                                                                    |      |          |                                                                                                    |                |                  |                        |              |                |              |
| > 1        |                                                                                                    | 0                     | 1                |          |                   |                                                                                                    |      |          |                                                                                                    | _              |                  |                        |              |                |              |
| 2          | and the second second sec | <b>C</b> ala          | 16               |          | column he         | eader here to group by th                                                                                                    |      |          |                                                                                                    |                |                  |                        |              |                | nutrition_le |
| 3          |                                                                                                    |                       |                  | ล้ำดับ   | จ้าหน่าย          | ชื่อเด็กที่รับผิดชอบ                                                                                                    | ปี   | เดือน    | ชื่อโรงเรียน                                                                                                    | ประเภทโรงเรียน | ชั้นเรียนเดิม    | ชั้นเรียนใหม่          | ห้องเรียน    | 1              |              |
| 4          | แสดงหน้าจอเสื่อนชั้นทุก                                                                                                    | าโรงเรียนที่อยู่ในบัญ | 85               | 1        |                   | and the second second se | 7    | 4        |                                                                                                    | ประถม          | อนุบาล3          | ประถม1                 | 1            |                |              |
| 5          |                                                                                                    |                       |                  | 2        |                   | and the second second second second second second second second second second second second second second second                                                                                                    | 9    | 3        |                                                                                                    | ประถม          | ประถม1           | ประกม2                 | 5            |                |              |
| 6          |                                                                                                    | D'Same                | 92               | 3        |                   |                                                                                                    | 7    | 7        | in the second second se | ประณ           | ประถม1           | ประถม2                 | 1            |                |              |
| 7          | and the second second sec | ประถม                 |                  | 4        |                   | and the second second se | 6    | 4        |                                                                                                    | ประถม          | ประถม1           | ประกม2                 | 1            |                |              |
| 8          | อม                                                                                                    | ประถม                 | 209              | 5        |                   | and the sector sector.                                                                                                    | 11   | 3        | in the second second                                                                                                    | ประถม          | ประกม2           | ประถม3                 | 5            |                |              |
| 9          |                                                                                                    | ประถม                 | 11               | 6        |                   |                                                                                                    | 11   | 0        | in the second second                                                                                                    | ประถม          | ประถม3           | ประกม 4                | 1            |                |              |
| 10         |                                                                                                    | ประถม                 | 29               | 7        |                   | and the second second second second second second second second second second second second second second second                                                                                                    | 14   | 1        |                                                                                                    | ประถม          | ประกม5           | ประถม6                 | 2            | C .            |              |
| 11         | Contraction (1997)                                                                                                    | ประถม                 | 10               | 8        |                   |                                                                                                    | 12   | 11       | indexed at the                                                                                                    | ประถม          | ประถม5           | ประถม6                 | 1            | 0              |              |
| 12         |                                                                                                    | ประกม                 | 8                | 9        |                   |                                                                                                    | 12   | 7        | Contraction of the local distance of the local distance of the loc | ประถม          | ประกม5           | ประกม6                 | 3            |                |              |
| 13         | and the second second se                                                                                                    | ประถม                 | 1                | 10       |                   | and the state of the state of the state of the state of the state of the state of the state of the state of the                                                                                                    | 14   | 0        |                                                                                                    | ประถม          | ประถม6           | มัธยมไ                 | 5            |                |              |
| 14         | 34                                                                                                    | ประถม                 | 243              | 11       |                   | 1000                                                                                                    | 15   | 0        | indexed a                                                                                                    | ประถม          | มัธยม1           | มัธยม2                 | 1            | 8              |              |
| 15         |                                                                                                    | ประถม                 | 2                | 12       |                   |                                                                                                    | 16   | 8        | -                                                                                                    | ประถม          | มัธยม1           | มัธยม2                 | 2            | 9              |              |
|            |                                                                                                    |                       |                  | 13       |                   | the second second second second second second second second second second second second second second second s                                                                                                    | 14   | 1        | 100 C                                                                                                    | ประถม          | มัชยม1           | มัธยม2                 | 4            | 1              |              |
|            | 1 คลิกปม                                                                                                    | เสื่อนขึ้น            |                  | 14       |                   |                                                                                                    | 16   | 8        | performance of                                                                                                    | ประณม          | มัธยม2           | มัธยม3                 | 4            | 0              |              |
|            |                                                                                                    |                       |                  | 15       |                   |                                                                                                    | 15   | 8        |                                                                                                    | ประถม          | มัธยม3           | มัธยม 4                | 1            |                |              |
| 164 64 6   | • • • • + - • < × 3                                                                                                    |                       |                  | 16       |                   | and the second second                                                                                                    | 17   | 8        |                                                                                                    | ประถม          | มัชยม3           | มัธยม4                 | 3            | 0              |              |
|            | e                                                                                                    |                       |                  | 17       |                   | and the second second se | 7    | 3        |                                                                                                    | ประถม          | อนุบาล3          | ประถม1                 | 1            | ( <del>-</del> |              |
| 📑 เพิ่ม    | แรงเรียน 🔲 แก้ไขโรงเรียน                                                                                                    | 👬 เลือนชินเรียน 💈     | 🖕 บินทึกให้บริกา |          | > >> >>           | + - • • × ~ • * * •                                                                                                    |      | •        |                                                                                                    |                |                  |                        |              |                | •            |
| -          | เพิ่ม  แก้ไข                                                                                                    |                       |                  | 🞴 ค้ร    | เหานักเรียน       |                                                                                                    |      |          |                                                                                                    |                |                  | 4 มีนทึก               | <b>X</b> 1/5 |                | 3 ปิด        |

้แสดงหน้าจอการเลื่อนชั้นเรียนทุกคนที่มีการลงทะเบียนในบัญชี 5

## การจำหน่ายเด็กนักเรียนออกจากระบบงานบัญชี 5

- 1.คลิกเลือกรายชื่อนักเรียนที่ต้องการจำหน่ายออก
- 2. คลิกปุ่ม "แก้ไข"
- 3. ระบบจะแสดงหน้าจอข้อมูลนักเรียนขึ้นมา ให้คลิกเลือกปุ่ม "จำหน่าย"
- 4. จากนั้นระบบจะแสดงป๊อปอัพเพื่อให้ยืนยันการจำหน่ายนักเรียน ถ้าต้องการยืนยัน คลิก "Yes"
- 5. เมื่อยืนยันการจำหน่ายแล้ว คลิกปุ่ม "บันทึก"

| ระบบงานบัญชี 5 (งานอนามัยเด็กวัยเรียน งานโภชนาการ และงา    | ត្ថិចារាទផុរា 😪 HOSxPPCUAccountSVillageStudentEntryForm                                                                                                    | _ = X                                       |
|------------------------------------------------------------|----------------------------------------------------------------------------------------------------|---------------------------------------------|
| 🔎 คันหา 🗉 แสดงเฉพาะเด็กที่ยังไม่ถูกจำหน่าย 🛛 คลิกปุ่มแก้ไข | _ ข้อมูลนักเรียน 3 คลิกป่ม "จำหน่าย" 3 คลิกป่ม "จำหน่าย" 3 คลิกป่ม ถ่ายม ถ่ายม ถ่ายม ถ่ายม ถ่ายม ถ่าย<br>ถ่ายม ถ่ายม ถ่ายม ถ่ายม ถ่ายม ถ่ายม ถ่ายม ถ่ายม ถ่ายม ถ่ายม ถ่ายม ถ่ายม ถ่ายม ถ่ายม ถ่ายม ถ่ายม ถ่ายม ถ่ายม ถ่าย<br>ถ่ายม ถ่ายม ถ่ายม ถ่ายม ถ่ายม ถ่ายม ถ่ายม ถ่ายม ถ่ายม ถ่ายม ถ่ายม ถ่ายม ถ่ายม ถ่ายม ถ่ายม ถ่ายม ถ่ายม ถ่ายม ถ่าย<br>ถ่ายม ถ่ายม ถ่ายม ถ่ายม ถ่ายม ถ่ายม ถ่ายม ถ่ายม ถ่ายม ถ่ายม ถ่ายม ถ่ายม ถ่ายม ถ่ายม ถ่ายม ถ่ายม ถ่ายม ถ่ายม ถ่าย<br>ถ่ายม ถ่ายม ถ่า | ins 🤆 Log                                   |
| ชื่อโรงเรียน ชื่อนักเรียน                                  | ข้อมูลบุคคล                                                                                                    |                                             |
| ล้ำดับ ชื่อโรงเรียน ประเภท                                 | ที่กน้ำหน้า - ชื่อ นามสกุล อายุ<br>มไไข เนชร หว้าง - เอาที่งไทห 3410100951458 วันเกิด 13/7/2520 - หน่เลือด                                                                                                    |                                             |
| 2 ประกม สำคับ ชื่อ หามสกุล                                 | มาและที่ 0 ถนม ทมู่ที่ 0 ชื่อหมู่บ้าน นอกเขต                                                                                                    | (ใช้บันทึกคนนอกเ                            |
| 3<br>> 4 ประกม<br>2                                        | ที่อย่ 🦷 🧰 👘                                                                                                    | J951458 25/3/2559<br>Jana 1089555 21/3/2559 |
| 3                                                          | <u>นักเรียน</u> Confirm ×                                                                                                    | 1080811 21/3/2559                           |
| เสือกรายชื่อชื่อเด็กที่ต้องการจำหนาย                       | โรงเรียน โรงเรียน โรงเรียน กระบบ 🕡 กรุณายินยันการร่าหน่ายนักเรียน 🗸 ห้องเรียน 1 🗘 รั                                                                                                    | มีการศึกษา 0 0875824 21/3/2559              |
|                                                            | น้ำหนัก/ส่วนสูง 📮 เพิ่ม                                                                                                    |                                             |
|                                                            | การให้ Vaccine สำคัญ วัน <mark>การสาม คายสามสาวสาวสาว</mark> สายหน้าที่ อายุบิ                                                                                                    | เดือน                                       |
|                                                            |                                                                                                    |                                             |
|                                                            | 4 คลิกยินยันการจำหน่ายนักเรียน "Yes"                                                                                                    |                                             |
| แสดงหว้าจอข้อมอบัณ                                         | <no data="" display="" to=""></no>                                                                                                    |                                             |
|                                                            | ້ <u>6 (ຄຄາງມາງນັ້ນ</u>                                                                                                    | สีก"                                        |
| H4 4 4 > >> >> + ∧ ∨ X 3 * * ₹                             |                                                                                                    |                                             |
| 🐈 เพิ่มโรงเรียน 🧮 แก้ไขโรงเรียน 🏦 เสือนชั้นเรียน 🗰 🗰 🗰 🗰   |                                                                                                    |                                             |
| 📲 เพิ่ม                                                    | 🖬 สบ 🗌 ราหมอยู่มางอองเ                                                                                                    | 🛛 พ 🛛 🕅                                     |

แสดงหน้าจอการจำหน่ายออกจากระบบงานบัญชี 5

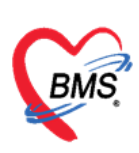

| ระบบง             | านบัญชี 5 (งานอนามัยเด็กวัยเรียน ง                                     | านโภชนาการ และง    | านดรวจสุขภาพในเด็กนักเ                                                                                          | รียน ขึ้น ป.1 - ป.6) |         |                 |                   |             | C Log          |
|-------------------|------------------------------------------------------------------------|--------------------|----------------------------------------------------------------------------------------------------|----------------------|---------|-----------------|-------------------|-------------|----------------|
| 🔎 ले              | นหา 🔲 แสดงเฉพาะเด็กที่ยังไม่ถูกจำหน่าย                                 |                    | -                                                                                                    |                      |         |                 |                   |             |                |
| ชื่อโรงเรี        | nu                                                                     | ชื่อนักเรียน       |                                                                                                    |                      | แสดงสะ  | านะการจำหน่าย   | แสดงวันที่ที่ท่   | าการจำหน่าย |                |
| ล้ำคับ<br>1       | ชื่อโรงเรียน ประเภท                                                    | 🕂 เพิ่ม            | , นก้ไข                                                                                                    |                      |         | $\sim$          |                   |             |                |
| 2                 | ประกม                                                                  | ลำตับ ชื่อ นามสกุล | วันเกิด                                                                                                    | ชั้นเรียน            | ท้องที่ | จ้ำหน่าย นอกเขต | วันที่จำหน่าย HN  | CID         | ปรับปรุงครั้งร |
| 3                 | ประกม                                                                  | >1                 |                                                                                                    | ประถม5               |         | 1 🗹 🗉           | 25/3/2559 0000605 |             | 25/3/2559      |
| > 4               |                                                                        | 2                  | - 10 M                                                                                                    | ประถม5               |         | 1 🔳 🔳           | 0000677           |             | 21/3/2559      |
|                   |                                                                        | 3                  | 101 H 101 H 101 H 101 H 101 H 101 H 101 H 101 H 101 H 101 H 101 H 101 H 101 H 101 H 101 H 101 H 101 H 101 H 101 | ประถม6               |         | 1 🗉 🗉           | 0000223           |             | 21/3/2559      |
|                   |                                                                        | 4                  |                                                                                                    | ประถม6               |         | 1 🗉 🗉           | 0000444           |             | 21/3/2559      |
|                   |                                                                        | 5                  | - 100                                                                                                    | กุลรยทย              |         | 1 🗉 🗉           | 0002799           |             | 21/3/2559      |
| ।स स ⊀<br>विकित्स | > >> >> + → → → → → → ▼<br>રિકારેલ્પ 🔐 ઑરિકિકારેલપ 🎧 🕼 હેલ્પ્ટેલ્પ્રિટ |                    |                                                                                                    | _                    |         |                 |                   |             |                |
|                   |                                                                        |                    | + - × × ∩ * * ¥                                                                                                 |                      |         |                 |                   |             |                |
|                   | พิ่ม 🧷 แก้ไข                                                           |                    |                                                                                                    |                      |         |                 |                   |             | 🗙 ปิด          |

แสดงหน้าจอการจำหน่ายออกจากระบบงานบัญชี 5 (ต่อ)

- 1. ยกเลิกการจำหน่ายเด็กนักเรียนออกจากระบบงานบัญชี 5 คลิกรายชื่อนักเรียนที่ต้องการยกเลิก
- 2. คลิกปุ่ม "แก้ไข"
- ระบบจะแสดงหน้าจอข้อมูลนักเรียนขึ้นมา ให้คลิกเอาเครื่องหมายถูก ✓ ออก ที่หน้าแถบสถานะจำหน่าย ผู้ป่วยออก
- 4. จากนั้นคลิกปุ่ม "บันทึก" เมื่อกลับมาหน้าระบบงานบัญชี 5 สถานะของเด็กนักเรียนจะเปลี่ยนไป

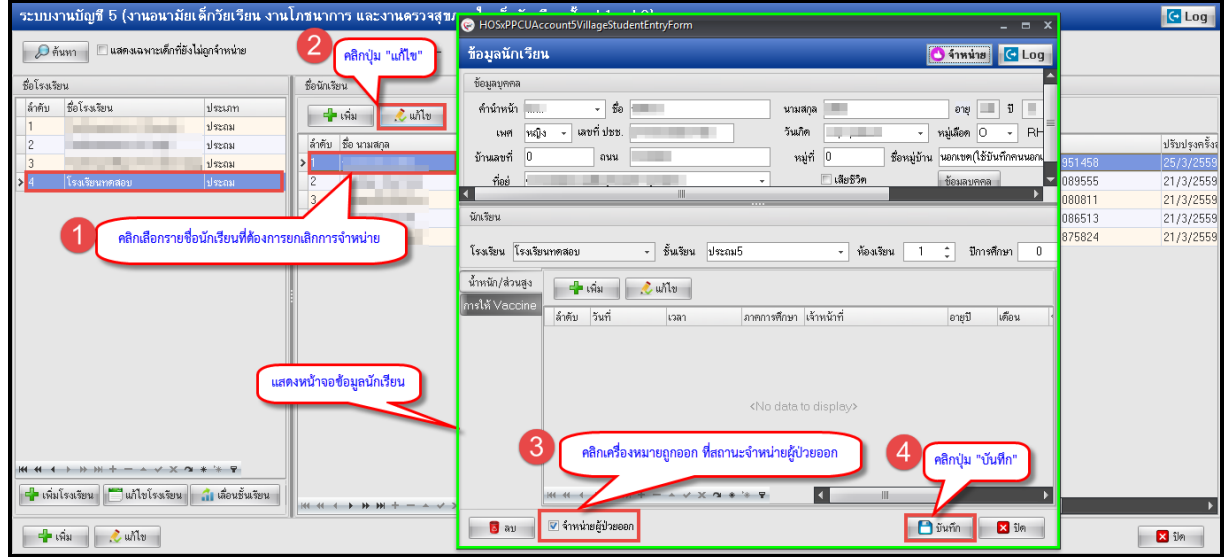

แสดงหน้าจอการยกเลิกการจำหน่ายออกจากระบบงานบัญชี 5

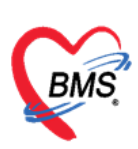

## การลบข้อมูลเด็กนักเรียนออกจากระบบงานบัญชี 5

- 1. คลิกเลือกชื่อเด็ก
- 2. คลิกปุ่ม "แก้ไข"
- 3. ระบบจะแสดงหน้าจอข้อมูลนักเรียนขึ้นมา ให้คลิกปุ่ม "ลบ" ด้านล่างซ้าย
- 4. ระบบจะแสดงป้อปอัพ ยืนยันการลบ ให้คลิก "Yes"
- 5. เมื่อกลับมาที่หน้าระบบงานบัญชี 5 รายชื่อเด็กนักเรียนที่ทำการลบจะหายไป

| ระบบง                | านบัญชี 5 (งานอนามัยเจ้                                                                                                    | ดี้กวัยเรียน งานโ     | ภชนาการ และงานดร                                                                                                    | าสุขภาพในเด็ก                                                | านักเรียน ชั้น ป.1 - ป.6)                                                                   |                                           |                                                                                  |                 |                  | C Log |
|----------------------|----------------------------------------------------------------------------------------------------|-----------------------|----------------------------------------------------------------------------------------------------|--------------------------------------------------------------|---------------------------------------------------------------------------------------------|-------------------------------------------|----------------------------------------------------------------------------------|-----------------|------------------|-------|
| 🔎 ค้า<br>ชื่อโรงเรีย | แหา 🗌 แสดงเฉพาะเด็กที่ยังไม่<br>าน                                                                                                    | iลูกจำหน่าย           |                                                                                                    | - 🧳                                                          | 2 คลิกปุ่ม "แก้ไข"                                                                          | 1 คลิกเลือกรายจ                           | ใอเด็กนักเรียนที่ต้องก                                                           | ารลบออก         |                  |       |
| ล้ำคับ<br>1          | ชื่อโรงเรียน                                                                                                    | ประเภท<br>ประถม       | จำนวนนักเรียน ระดับโรงเรี<br>1491                                                                                   | 🕂 เพิ่ม                                                      | 🔔 แก้ไข                                                                                     | จากระบบงาน                                | บัญชี 5                                                                          |                 |                  |       |
| 2                    | and the second second sec | ประถม                 | 245                                                                                                    | ลำดับ ชื่อนามสกุ                                             | ລ วันม่                                                                                     | โด ชนเรียน                                | ห้องที่                                                                          | จ้ำหน่าย นอกเขต | วันที่จำหน่าย HN | CID   |
| 3                    |                                                                                                    | ประถม                 | 266                                                                                                    | >                                                            |                                                                                             | ประณห5                                    |                                                                                  |                 | 0000677          |       |
| / 4                  | 133639 ATIM NO D                                                                                                    | D.32011               | HOSxPPCUAcco                                                                                                    |                                                              |                                                                                             |                                           | -                                                                                |                 | 0000223          |       |
|                      |                                                                                                    |                       | ข้อมูลนักเรียน                                                                                                    |                                                              |                                                                                             |                                           | 🔿 จำหน่าย                                                                        | 🖸 Log 📄         | 0002799          |       |
|                      | แสดงหน้าจอข้อมูลนักเ                                                                                                    | รียนที่ต้องการลบ      | ข้อมูลบุคคล<br>คำนำหลัง<br>เพศ หญิง<br>บ้านลงที่ ()<br>ที่อย่<br>นักเรียน<br>โรงเรียน (โรงเรียน)<br>น้ำหนัก/ส่วนสูง | - 60<br>- เลยที่ประ. C<br>ถนน<br>กนน<br>สุดบ<br>4<br>- เริ่ม | onfirm<br>Please confirm delete c<br><u>Yes</u> <u>No</u><br>รัณร์<br>คลิกยินยันการลบ "Yes" | ามสกุล<br>×รือ<br>เสยชีวิท<br>• ท้องเรียน | อาซุ 🥢<br>• หมู่ม้อค O<br>กมู่บ้าน นอกรงท(ได้บันก์<br>ข้อมลางคล<br>1 🗘 มีการศึกษ | 9               |                  |       |
| 👍 เพิ่ม              | โรงเรียน 🗂 แก้ไขโรงเรียน                                                                                                    | 🟦 เลื่อนชั้นเรียน 🛛 💈 | มัน <mark>ใ</mark>                                                                                                  | <b>บ"</b>  วันที่<br>→                                       | เวลา ภาคการศึก<br>                                                                          | ษา เจ้าหน้าที่<br>◀                       | อายปี เดื                                                                        | อน              |                  |       |
| <b>-</b>             | พิ่ม 🧷 แก้ไข                                                                                                    |                       | 🗟 ลบ                                                                                                    | ] จำหน่ายผู้ป่วยออก                                          |                                                                                             |                                           | 🎦 บันทึก 🛛 🗙                                                                     | ปิด             |                  | 🗙 ปิด |

แสดงหน้าจอการลบข้อมูลเด็กออกจากระบบงานบัญชี 5